# NACCS貿易管理サブシステム

# NACCSセンターへのシステム利用申込 手順マニュアル

2018年11月 経済産業省 貿易経済協力局 貿易管理部 電子化·効率化推進室

# 【1】 NACCSセンターのトップページへアクセス:http://www.naccs.jp/

| O http://www.na         | ccs.jp/ P - C O NAC                                  | CS(輸出入·港湾関連… ×                         |                                                |                                                        | <br>☆ ☆   | <b>x</b><br>उ ई |
|-------------------------|------------------------------------------------------|----------------------------------------|------------------------------------------------|--------------------------------------------------------|-----------|-----------------|
| ファイル(F) 福第(E) 表示(V)     | BARY (A) 2-1(1) VID (H)                              |                                        |                                                | Japanese Eng                                           | glish     |                 |
|                         | NACCS                                                |                                        | 輸出入・港湾関連<br>Nippon Automa                      | 情報処理センター株式会<br>ted Cargo and Port Consolidated System, | 社<br>Inc. |                 |
|                         |                                                      |                                        | an gara                                        |                                                        |           |                 |
| 人・物                     | 」・国をつなぐ                                              | 「総合的物流情報プ<br>国際物流の発展に貢                 | ラットフォームシステム」<br>献します。                          | としてのNACCSを通じて、                                         |           |                 |
|                         |                                                      |                                        |                                                |                                                        | 10.       |                 |
| NAC                     | S 揭示板 NACCSサ                                         | ポートシステム                                | <b>治却</b> 在 制 南                                | NACCS紹介動画                                              | v         |                 |
| NACCS 揭示机<br>https://bb | はこちらをご覧ください<br>s.naccscenter.com/ https://nss.nac6.n | 申込等の電子申請 ><br>haccs.jp/login/nsscoapp/ | <b>削報 古                                   </b> | NACCSのご紹.                                              |           |                 |
|                         |                                                      |                                        |                                                |                                                        |           |                 |
| 新着情報                    |                                                      |                                        |                                                | 貨物の早期引取りやベーバーレス化を実                                     | 現         |                 |
| 2018.11.26              | ホームページのメンテナンスを実施し                                    | <u>ます(11/30)</u>                       |                                                | YouTube <u>別画面で表示</u>                                  |           |                 |
| 2018.7.31               | 平成30年7月豪雨災害に対する義援金の                                  | の寄付を行いました                              |                                                | NACCSICONT                                             | •         |                 |
| 2018.7.24               | 平成30年7月豪雨の影響により甚大な                                   | 波書を受けている地域について、NAC                     | CSご利用料金の支払期日を延                                 |                                                        |           |                 |

1

# 【2】 NACCSセンターのトップページの「NACCS掲示板」をクリック

|                                | 1                                                                                                    |                                       |                                                                     | - 0 X   |
|--------------------------------|----------------------------------------------------------------------------------------------------|---------------------------------------|---------------------------------------------------------------------|---------|
|                                | accs.jp/                                                                                                    | ····································· |                                                                     | 6 to 19 |
| ファイル(Г) 神無地(ビ) 20パ(V)          | 6×42/20(A) 2-14(T) 7042(A)                                                                                                |                                       | Japanese English                                                    | ~       |
|                                | NACCS                                                                                                    | 輸出入・港湾限<br>Nippon Au                  | 引連情報処理センター株式会社<br>utomated Cargo and Port Consolidated System, Inc. |         |
|                                |                                                                                                    |                                       |                                                                     |         |
| 人・牧                            | の・国をつなぐ 「総合                                                                                                    | 的物流情報プラットフォームシステ<br>流の発展に貢献します。       | ム」としてのNACCSを通じて、                                                    |         |
|                                |                                                                                                    |                                       |                                                                     |         |
| NACC<br>NACCS 揭示<br>https://bt | CS 掲示板<br><sup>板はこちらをご覧ください</sup><br>s.naccscenter.com/<br>NACCS 利用申込等の電子申請 ><br>https://nss.nac6.naccs.jp/login/nsscoapp | 出港前報告制度<br><sub>揭示板</sub>             | NACCS紹介動画                                                           |         |
| 新着情報                           |                                                                                                    |                                       | 貨物の早期引取りやベーバーレス化を実現                                                 |         |
| 2018.11.26                     | ホームページのメンテナンスを実施します(11/30)                                                                                                |                                       | YouTube <u>別画面で表示</u>                                               |         |
| 2018.7.31                      | 平成30年7月豪雨災害に対する義援金の寄付を行いました                                                                                               |                                       | NACCSIEDUT +                                                        |         |
| 2018.7.24                      | 平成30年7月豪雨の影響により甚大な被害を受けている地                                                                                               | 域について、NACCSご利用料金の支払期日を延               |                                                                     | ~       |

# 【3】 NACCS掲示板の「申込手続 (NSS)」をクリック

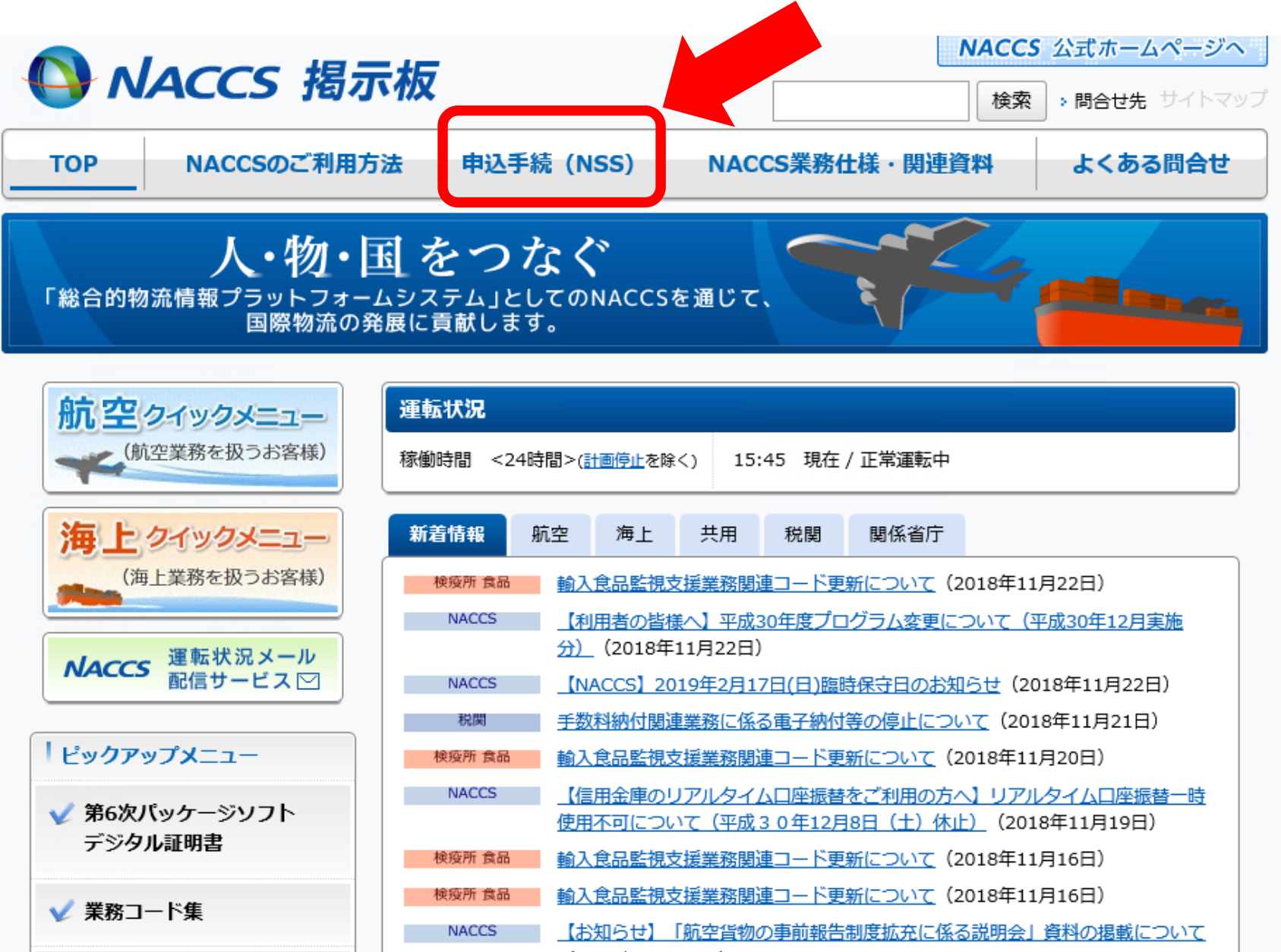

<sup>(2010</sup>年11日15日)

# 【4】「NACCS掲示板」→「申込手続(NSS)」にて、「新規申込」をクリック

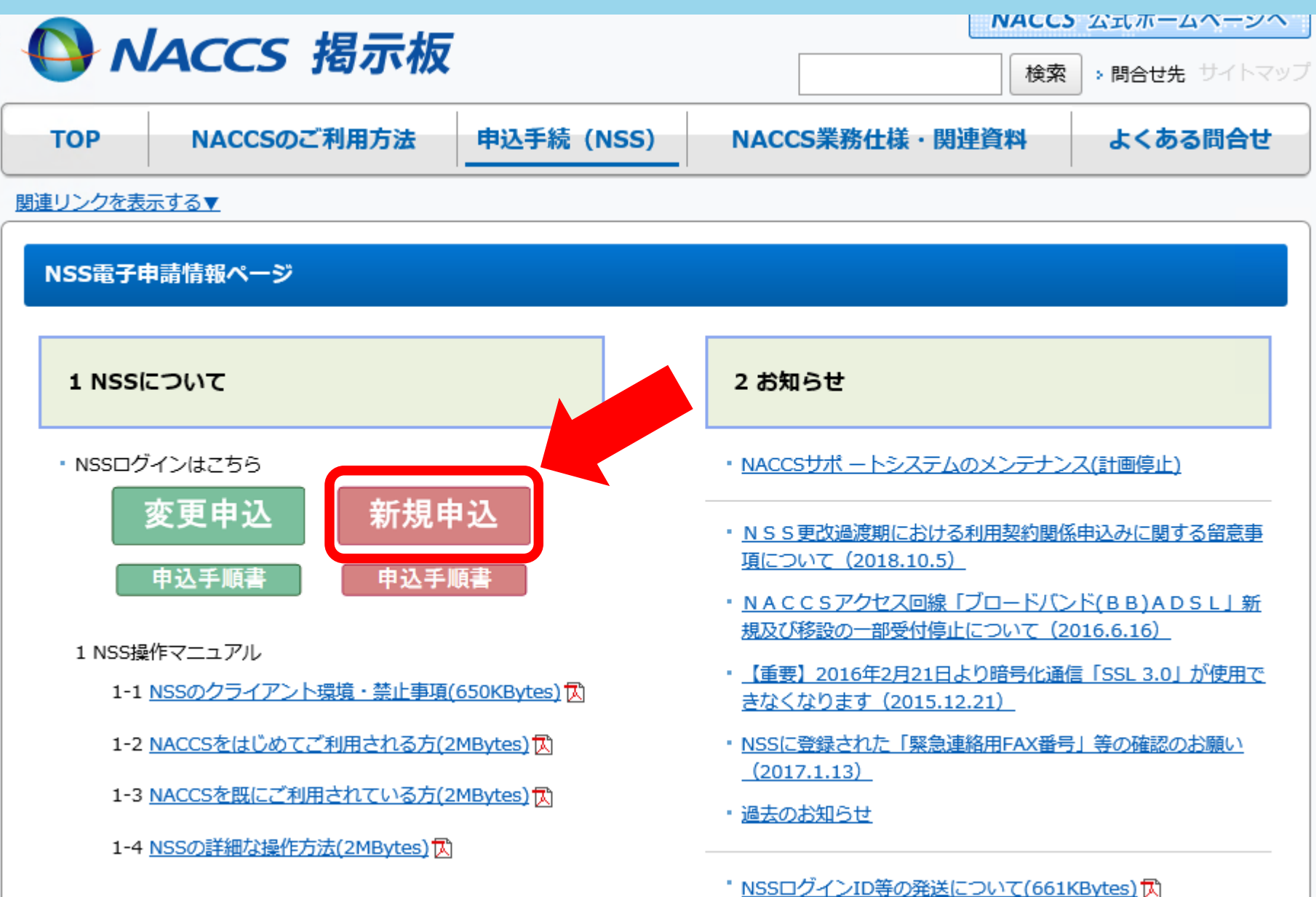

### 【5】利用申込手続きの手順を確認して、「システム利用規程に同意する」をクリック

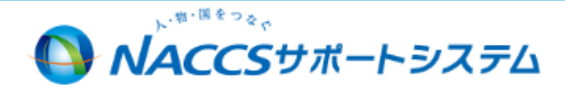

#### NACCSの利用申込手続き

利用申込手続きは、システムを利用する事業所の情報や契約するサービス内容等を登録する「利用契約手続き」のほか、 NACCSを利用するためのシステム設定情報を登録する「システム設定」が必要となります。 システム利用規程をご確認いただき、利用契約手続き(電子申請)を行ってください。(詳しい説明。<u>MSS電子申請情報べージ</u>)

#### STEP1 NACCSサポートシステム(NSS)へのログイン

NACCSサポートシステム(NSS)は、「利用契約手続き」、「システム設定」のほか、料金請求や契約情報の照会等を行うシステムです。 NSSから「仮ログインID パスワード」を取得して、利用契約手続きの電子申請を行います。

- 1. 申込担当者の情報登録を行います。
- 2. 申込担当者宛てに、NSSの仮ログインID、パスワード、ログイン専用URLを記載したメールが自動送信されます。
- 3. ログイン専用URLからNSSにログインして、利用契約手続き(電子申請)を行います。

#### STEP2 利用契約手続き(電子申請)

申込担当者の登録情報を確認し、事業所の所在地、電話・FAX番号、料金プラン等の情報登録を行います。

- 1.NSSの画面遷移に従って、各項目の情報入力を行うことによって「システムサービス利用申込書」が自動作成されます。
- 2. 入力確認画面から申込内容を確認でき、必要に応じて修正することができます。
- 3. 申込担当者宛てに、受付完了又は申込内容の確認メールが送信されます。
- 4. 電子申請完了後、「システムサービス利用申込書」を印刷し、弊社に翻送して下さい。(※新規のみ契約者の押印が必要です。)
- ※ 回線利用の場合には、別途回線工事日程等の調整が必要になります。

STEP3 システム設定

NACCSを利用するためのシステム設定情報を登録します。

- 1. NSSの画面遷移に従って、各項目の情報を入力します。
- 2. 入力確認画面から申込内容を確認でき、必要に応じて修正することができます。
- 3. 申込担当者宛てに、受付完了又は設定内容の確認メールが送信されます。
- 4. システム設定情報の確定後、利用職給日を通知します。

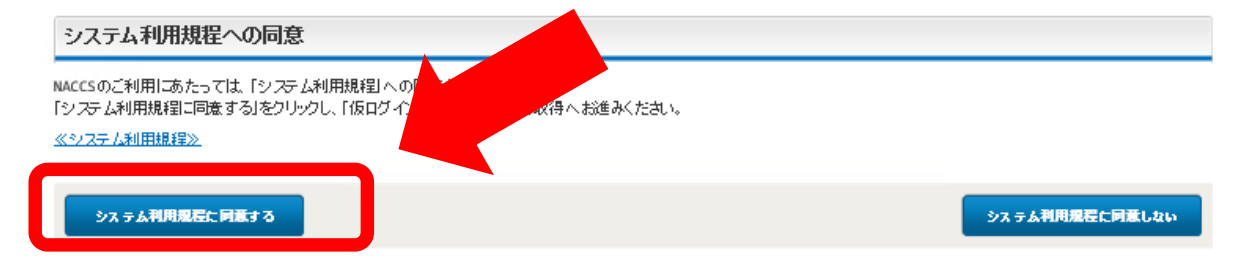

## 【6】 仮ログイン登録の画面で必要事項を入力

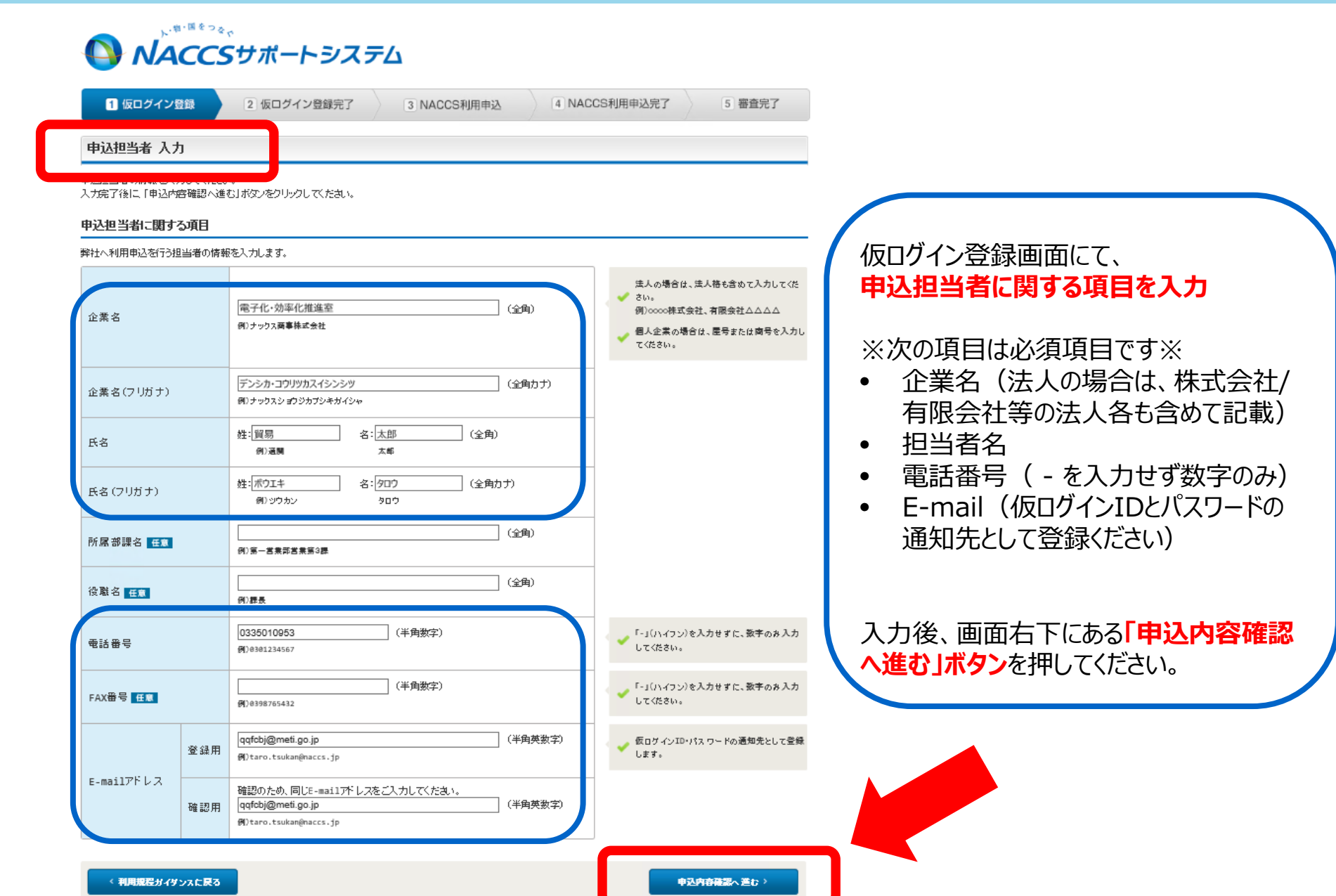

## 【7】 仮ログイン登録の申込内容を確認して、「申込内容を登録する」ボタンを押す

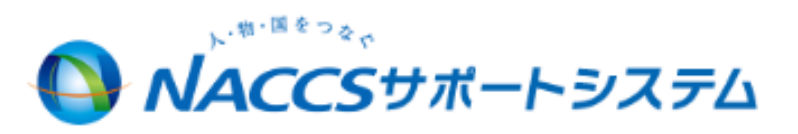

| 1 仮ログイン登録                                                 | 2 仮ログイン登録完了                                   | 3 NACCS利用申込                 | 4 NACCS利用申込完了 | 5 審査完了 |
|-----------------------------------------------------------|-----------------------------------------------|-----------------------------|---------------|--------|
| 申込内容 確認                                                   |                                               |                             |               |        |
| 申込担当者情報を確認してください。<br>申込担当者情報に間違いがなけれ<br>申込担当者情報を修正したい場合!: | 。<br>は、「申込内容を登録する」ボタンをク<br>は、「申込担当者の入力に戻る」ボタン | リックしてください。<br>「をクリックしてください。 |               |        |
| 申込担当者に関する項目                                               |                                               |                             |               |        |
| 企業名                                                       | <b>電子化</b> · 効率化推進室                           |                             |               |        |
| 企業名(フリガナ)                                                 | デンシカ・コウリッカスイシンシッ                              |                             |               |        |
| 氏名                                                        | 姓:貿易                                          | 名:太郎                        |               |        |
| 氏名 (フリガナ)                                                 | 姓:ボウエキ                                        | 名:タロウ                       |               |        |
| 所属部課名                                                     |                                               |                             |               |        |
| 役職名                                                       |                                               |                             |               |        |
| 電話番号                                                      | 0335010953                                    |                             |               |        |
| FAX番号                                                     |                                               |                             |               |        |
| E-mailアドレス                                                | qqfcbj@meti.go.jp                             |                             |               |        |

5 申込担当者の入力に戻る

### 【8】 仮ログイン登録の申込内容を登録する

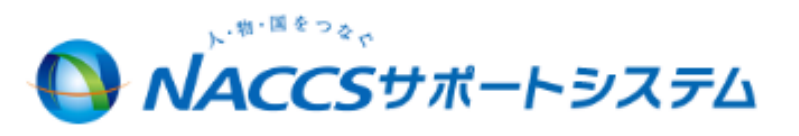

| <b>1</b> 仮ログイン登録 | 2 仮ログイン登録完了 | 3 NACCS利用申込 | 4 NACCS利用申込完了 | 5 審査完了 |
|------------------|-------------|-------------|---------------|--------|
| 申込内容 確認          |             |             |               |        |

申込担当者情報を確認してくたさい。 申込担当者情報に間違いがなければ、「申込内容を登録する」ボタンをクリックしてくたさい。 申込担当者情報を修正したい場合は、「申込担当者の入力に戻る」ボタンをクリックしてくたさい。

#### 申込担当者に関する項目

| 企業名        | <b></b> 電子化· 効率化推進室 |                   |                                       |
|------------|---------------------|-------------------|---------------------------------------|
| 企業名(フリガナ)  | デンシカ・コウリッカスイ?       | フンシンツ             |                                       |
| 氏名         | 姓:貿易                | Web ページからのメッセージ 🗶 |                                       |
| 氏名 (フリガナ)  | 姓:ボウエキ              |                   | Webペーシからのメッセーシで、<br>「OK Iボタンを押してください。 |
| 所属部課名      |                     |                   |                                       |
| 役職名        |                     |                   |                                       |
| 電話番号       | 0335010953          | - OK キャンセル -      |                                       |
| FAX番号      |                     |                   |                                       |
| E-mailアドレス | qqfcbj@meti.go.jp   |                   |                                       |

5 申込担当者の入力に戻る

□ 申込内容を登録する

### 【9】 仮ログイン登録完了画面になり、E-mailアドレスにその旨が通知されます

# **へいたい**

| 1 仮ログイン登録    | 2 仮ログイン登録完了 | 3 NACCS利用申込 | 4 NACCS利用申込完了 | 5 審査完了 |
|--------------|-------------|-------------|---------------|--------|
| 仮ログインエロ・パスワー | ド登録 完了      |             |               |        |
|              |             |             |               |        |

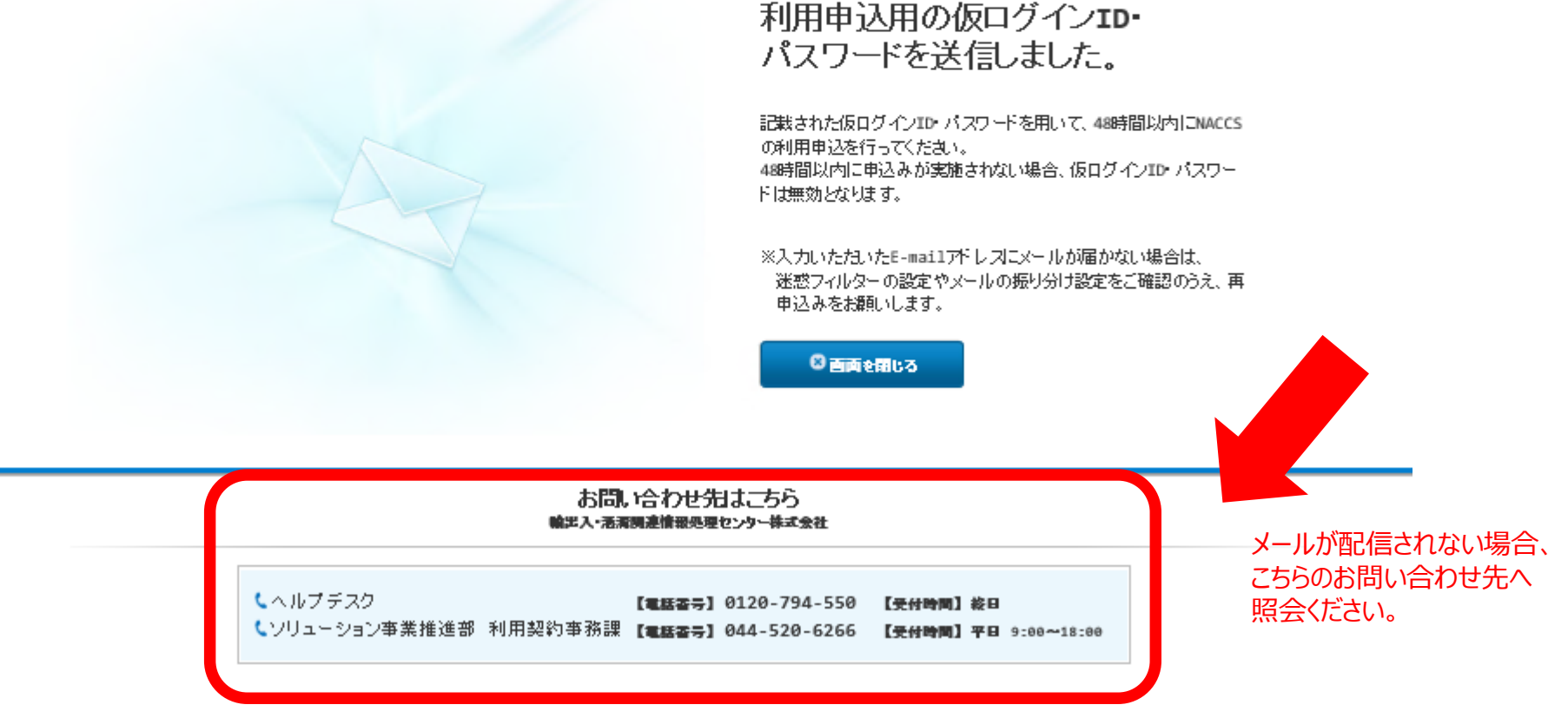

### 【10】 NACCSサポートシステムから自動配信された「仮ログインID/仮パスワード」を確認

Q.返信 Q.全貝に返信 Q.転送 Q.IM

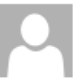

2018/11/27 (火) 16:37 NACCSサポートシステム(自動送信) <NACCS@mail.nss-nac6.naccs.jp> 【NSS】仮アカウント登録完了のお知らせ

宛先 電子化·効率化推進室

電子化・効率化推進室 貿易 太郎 様

輸出入・港湾関連情報処理センター株式会社(NACCS センター)です。

このたびは、NACCS のご利用ありがとうございます。 仮アカウントの登録 の受付を完了しました。

仮ログイン ID:1812881 仮パスワード:7TDE8NP7

本登録の手続きは、以下の URL から 48 時間以内に実施してください。 48 時間を過ぎますと、再度、仮アカウントの登録が必要となりますのでご注意ください。 NACCS サポートシステム<<u>https://nss.nac6.naccs.jp/login/nsscoapp/</u>> 弊社において申込内容の確認が完了しましたら、あらためてメール等によりご連絡を差し上げます。

<ご利用にあたっての留意事項>

・このメールは自動配信しています。こちらのメールは送信専用のため、直接返信いただいてもお問い合わせにはお答えできませ

- ・仮ログイン ID、仮パスワードは、利用開始日まで管理をお願いいたします。
- ・ご不明な点・ご質問等がございましたら、下記までご連絡をお願いします。

輸出入・港湾関連情報処理センター株式会社(NACCS センター) ヘルプデスク

Tel: 0120-794-550 Fax: 0120-794-529

E-mail: help@naccs.jp

受付時間: 終日

住所: 〒2120013 神奈川県川崎市幸区堀川町 580 ソリッドスクエア西館 8 階

ソリューション事業推進部 利用契約事務課

Tel: 044-520-6266 Fax: 044-522-6284

受付時間: 平日 9:00~18:00

住所: 〒2120013 神奈川県川崎市幸区堀川町 580 ソリッドスクエア西館 8 階

本登録の手続きは、「仮ログインID及び 仮パスワード」の発行から、48時間以内に 実施してください。

メール本文に記載されたNACCSサポート システムURLをクリックして本登録へ <<u>https://nss.nac6.naccs.jp/login</u> /nsscoapp/>

承ください。

## 【11】 仮ログインIDとPWの通知メールを確認したら、仮ログイン登録完了画面を閉じる

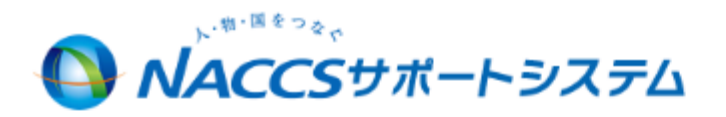

| 1 仮ログイン登録    | 2 仮ログイン登録完了 | 3 NACCS利用申込 | 4 NACCS利用申込完了 | 5 審査完了 |
|--------------|-------------|-------------|---------------|--------|
| 仮ログインエロ・パスワー | ド登録 完了      |             |               |        |

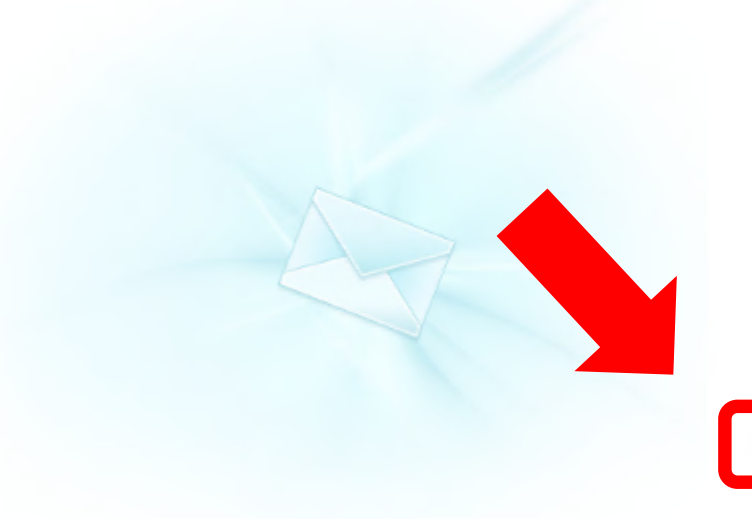

### 利用申込用の仮ログイン**エロ・** パスワードを送信しました。

記載された仮ログインID・パスワードを用いて、48時間以内にNACCS の利用申込を行ってくたさい。 48時間以内に申込みが実施されない場合、仮ログインID・パスワー ドは無効となります。

※入力いたたいたE-mailアドレスにメールが届かない場合は、 迷惑フィルターの設定やメールの振り分け設定をご確認のうえ、再 申込みをお願いします。

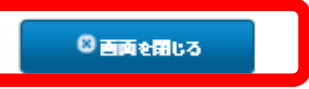

#### お問い合わせ先はこちら 輸出入・活業調連情報処理センター株式会社

くヘルプデスク 【電話客号】0120-794-550 【受付時間】終日
 くソリューション事業推進部利用契約事務課 【電話客号】044-520-6266 【受付時間】平日 9:00~18:00

# 【12】 NACCSセンターのトップページに戻り、「NACCSサポートシステム」をクリック

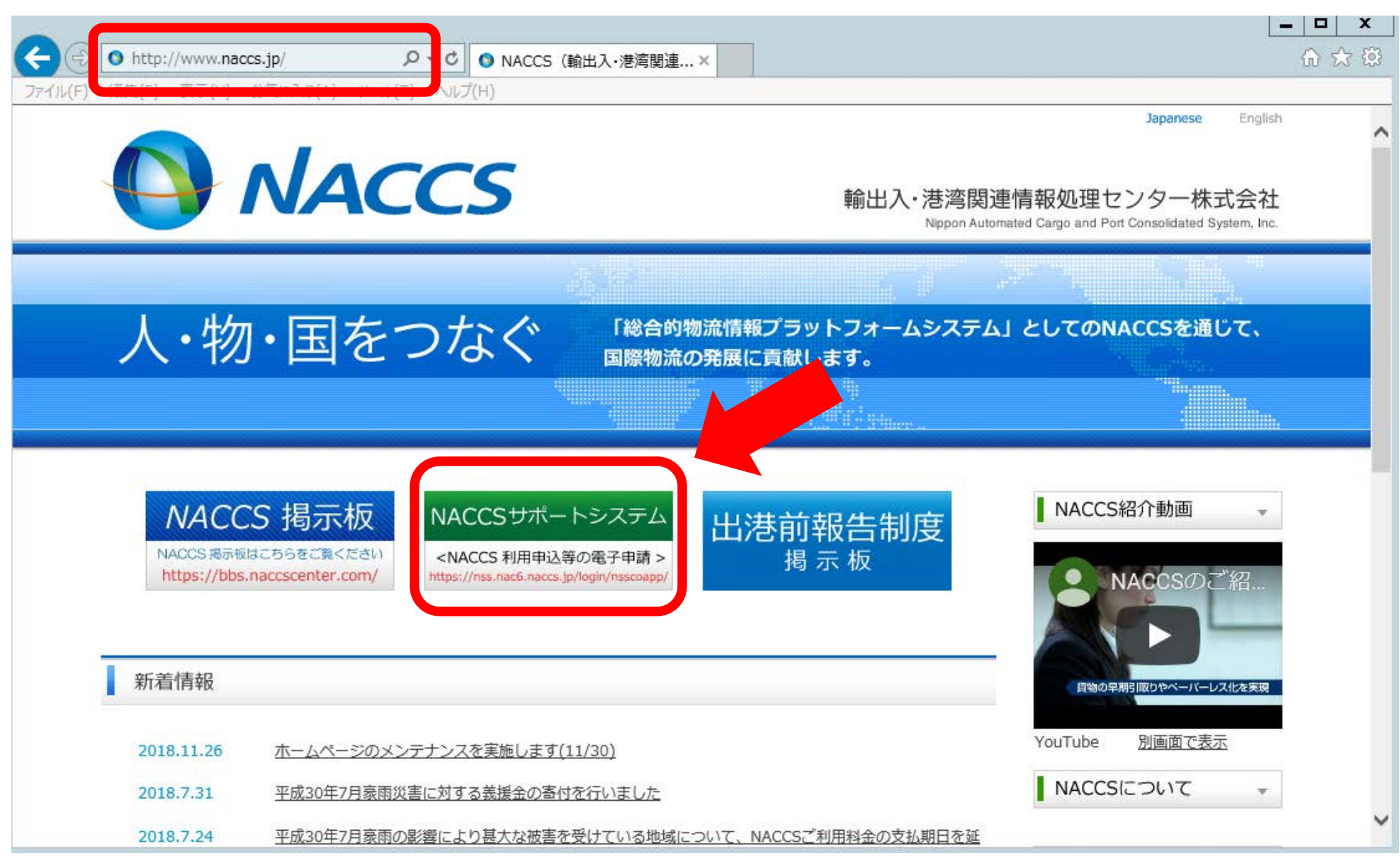

# 【13】 仮登録完了メールで通知されたログインIDとパスワードを入力し(コピペで貼付)、 「ログイン」ボタンをクリック <u>※仮登録完了から48時間以内に実施してください。</u>

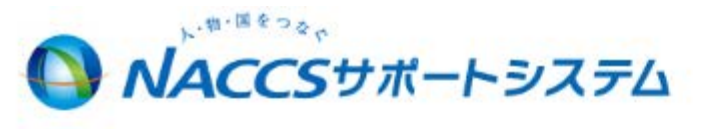

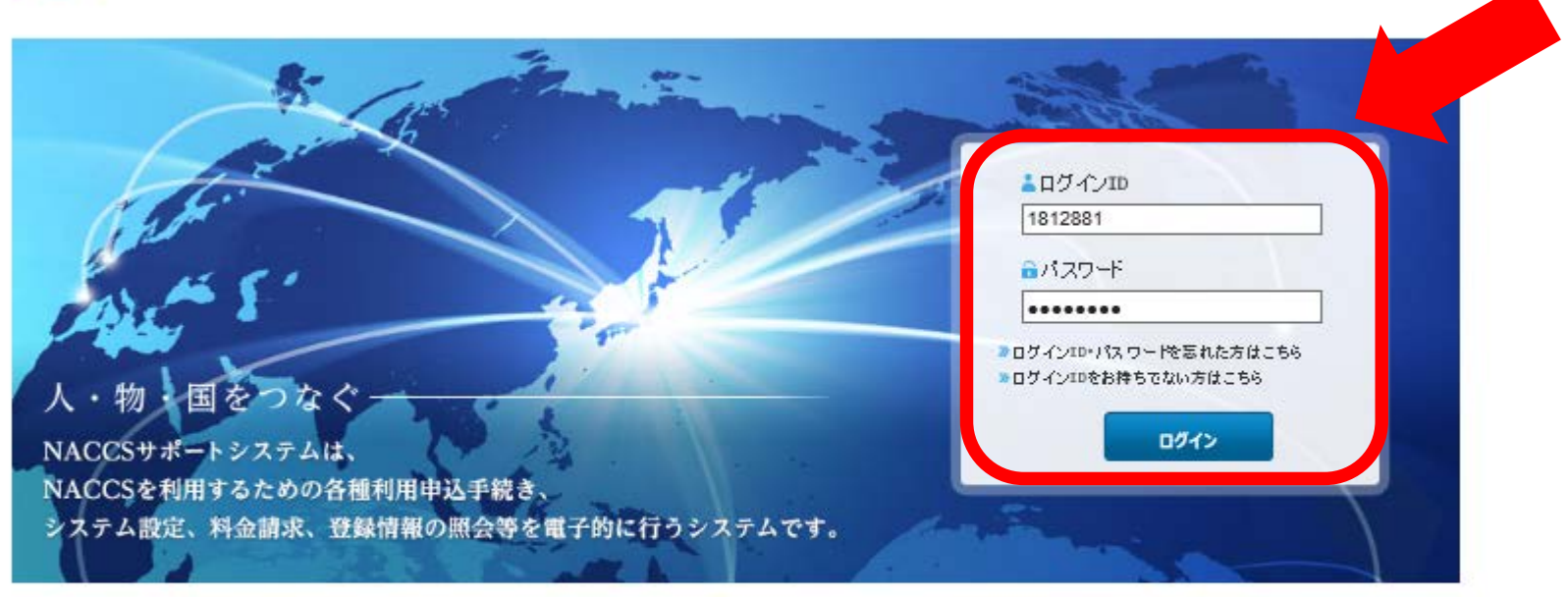

お問い合わせ先はこちら 輸出入・活満開連情報処理センター株式会社

【本紙番号】0120-794-550 【受付時間】終日
 【ソリューション事業推進部利用契約事務課【電話番号】044-520-6266 【受付時間】平日 9:00~18:00

# 【14】新規利用申込ガイダンスを確認して、右下の「次へ進む」ボタンをクリック

|                                                                                                    | **<br>Sサポートシステム                                                                                                    | ウト         STEP3 利用者コードの取得           NACCSの利用に必要な利用者ID(利用者コード・識別番号)及びパスワードを設定します。 |
|----------------------------------------------------------------------------------------------------|----------------------------------------------------------------------------------------------------|-----------------------------------------------------------------------------------|
| 1 仮ログイン登録                                                                                                    | 2 仮ログイン登録完了         3 NACCS利用申込         4 NACCS利用申込完了         5 審査完                                                                    | 7                                                                                 |
| 新規利用申込ガイダンス                                                                                                    | ξ.                                                                                                    | STEP4 システム設定                                                                      |
| MACCSサポートシステム(NSS)から<br>利用申込手続きの進行状況及びP                                                                                                    | 、事業所等の情報を入力することによって利用契約手続きの電子申請を行うことができます。<br>19首を確認する必要がある場合には、申込担当者にメール等によりに議会いたします。                                                 | NACCSを利用するために必要なシステム設定情報を登録します。<br>システム設定情報の登録が実施されない場合、NACCSを利用できません。            |
| 利用申込手続きにあたっては、あ<br>『詳しい説明 <del>→NSS電子申請情報</del> △                                                                                                    | らかじめ場合内容のご検討をお願いいたします。<br>~~2)                                                                                                    | STEP5 システムサービス利用申込書の送付                                                            |
| 情報項目                                                                                                    | 入力内容                                                                                                    | 「システムサービス利用申込書」が自動作成されますので、印刷して弊社に郵送して下さい。(※新規のみ契約者の押印が必要です。)                     |
| <b>事業所信</b> 編                                                                                                    | 企業久 事業所 太计们结婚 契約者 管理者任者 由汉相当者の氏名及76番终先 話式先                                                                                             |                                                                                   |
| 接続形能の選択                                                                                                    |                                                                                                    | (申込をやめる 次へ進ひ)                                                                     |
| 利用書つこに体報                                                                                                    |                                                                                                    |                                                                                   |
| 利用相当 一门 同報                                                                                                    | システム区が、利用条理、認知医学、管理資料(目科・無料)の強化、特別管理資料体(タリービスの中)公                                                                                      |                                                                                   |
| 回線・論理端末                                                                                                    |                                                                                                    |                                                                                   |
| <ul> <li>・申込担当者のメー)</li> <li>・申込内容は、一時()</li> </ul>                                                                                                    | レアドレスは、受付完了又は申込内容の確認メールを送る)顧明先となります。<br>発行することができます。                                                                                   | 【15】申込担当者の入力(仮登録の内容を確認、申込理由を入力)<br>【16】事業所・企業名の入力(利用開始日、事業所、契約者、本社、               |
| 5TEP2 利用者コード情報の<br>netNACCS                                                                                                    | 17.62                                                                                                    | 一 管理責任者、緊急連絡先に関する項目を入力)                                                           |
| <ul> <li>利用者コード毎に、システム区分、利用業種、識別番号等の情報を登録し、申込情報を確定します。</li> <li>1.利用者コードのシステム区分、利用業種を選択し、処理方式、必要な識別番号(個数)を入力して利用者コード情報を設定します。</li> <li>※ シングルサインオンを選択すれば親戚の業種を適別することができます。</li> <li>2. 設定した利用者コード情報は、利用業種別に一覧表示されます。</li> <li>3. 管理を料(福祉・規制)及び保険管理返料(保存サービスの要素を選択して、利用者コード情報を確定します。</li> <li>4. 使用する病律疑案本数またはwebMaccs用デジックA証明書数を入力します。</li> <li>5. 料金ブランの選択を行い、請求先情報を入力します。申込内容を入力(認可)面面で確認することができます。</li> </ul> |                                                                                                    | Step2:利用者コードの入力<br>【17~19】利用者コードの入力(システム区分、業種、処理方式、識別<br>番号数に関する項目を入力)            |
| → 般NACCS                                                                                                    |                                                                                                    |                                                                                   |
| 利用者コード毎に システム区分、利用業績、識別番号等の情報を登録し、申込情報を確定します。<br>同時な利用する場合には、同時サービス 結果に関する特徴なショナ」 同時工業の目標問題業のため、工業現実考美の改領が行います。                                                                                                    |                                                                                                    | Step3:システム設定の入力                                                                   |
| <ol> <li>利用者コードのシステム区分、利用業種を選択し、処理方式、必要な識別番号(個数)を入力して利用者コード情報を設定します。</li> <li>メングルサインオン応選択すれば複数の業種を選択することができます。</li> </ol>                                                                                                    |                                                                                                    | 【20】論理端末数の入力(使用するPC台数の登録)                                                         |
| 2. 設定した利用者コード情報は、利用業種別に一覧表示されます。                                                                                                    |                                                                                                    | 【21】料金フランの人力(無料です)                                                                |
| 3. 管理資料(有料・無料)及び保税管理資料保存サービスの要否を避用して、利用者コード情報を確定します。                                                                                                    |                                                                                                    | 【22】請求先の入力(利用料金は請求されません)                                                          |
| 3. 管理资料(有料・                                                                                                    |                                                                                                    |                                                                                   |
| 3. 管理資料(有料・)<br>4. 回線サービスは                                                                                                    | 射する情報(工事希望日、処理方式、回線種別、回線設置場所等)を登録します。                                                                                                  |                                                                                   |
| 3. 管理資料(有料)<br>4. 回線サービス1部<br>5. 登録した回線情報<br>6. 回線工業に開ま                                                                                                    | 相する情報(工事希望日、処理方式、回線種別、回線設置場所等)を登録します。<br>創法、申込情報(回線・論理端末)に一覧表示されます。<br>ろ頃日(工事専務担当者・工事さ会判を1つ」ます                                         |                                                                                   |
| <ol> <li>普理安科(有社)</li> <li>回線サービス(ゴ</li> <li>豆線サービス(ゴ</li> <li>登録した回線情報</li> <li>回線工事に関す</li> <li>SMTP/POP3およど</li> </ol>                                                                                                    | 相ずる情報(工事希望日、処理方式、回線種別、回線設置場所等)を登録します。<br>制法、申込情報(回線・論理端末)に一覧表示されます。<br>57頃日(工事事務担当者、工事立会者)を入力します。<br>YEDIFACTを利用される方のみ、メールボックス数を入力します。 |                                                                                   |

# 【15】申込担当者の入力:申込担当者に関する項目に記載された内容を確認し、 利用契約に関する項目に、「申込理由」を記入して、「次へ進む」ボタンをクリック

### 上段の「申込担当者に関する 項目」は、仮登録時の「申込 担当者に関する項目」に入力 した内容と同じ内容が転記さ れているので、間違いないかを 確認してください。

※担当者が、仮登録時点と異なる場合は、こちらで担当者を変更することも可能です。

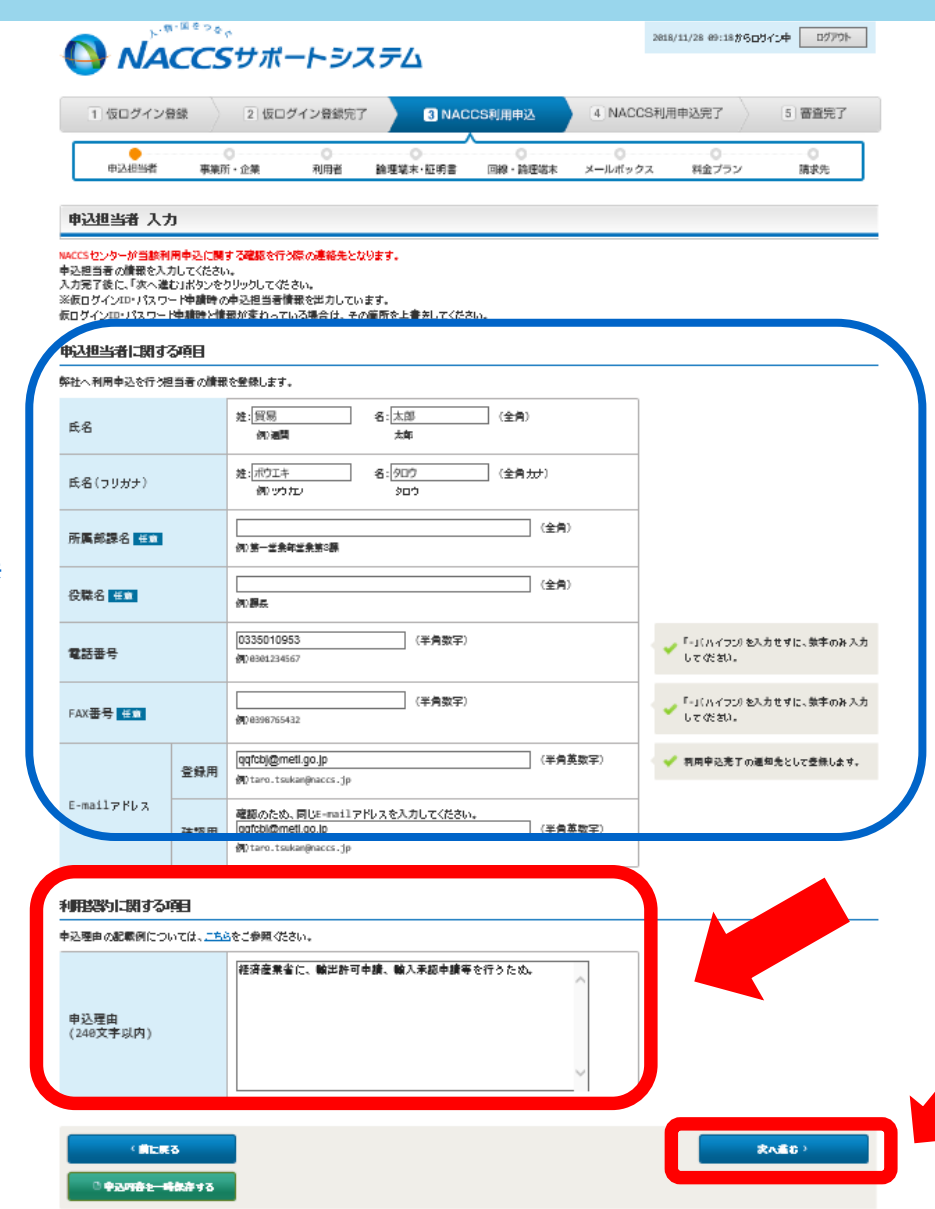

### <u>下段の「利用契約に関する項目」の</u> 「申込理由」を簡潔にご記入ください。

(例1) 経済産業省に、輸出許可申請や 輸出承認申請等を行うため。

(例2)経済産業省あてに水産物の輸入 割当及び輸入承認の代理申請を行うため。

# 【16】事業所・企業の入力(1)利用開始希望日に関する項目で、年月日を選択

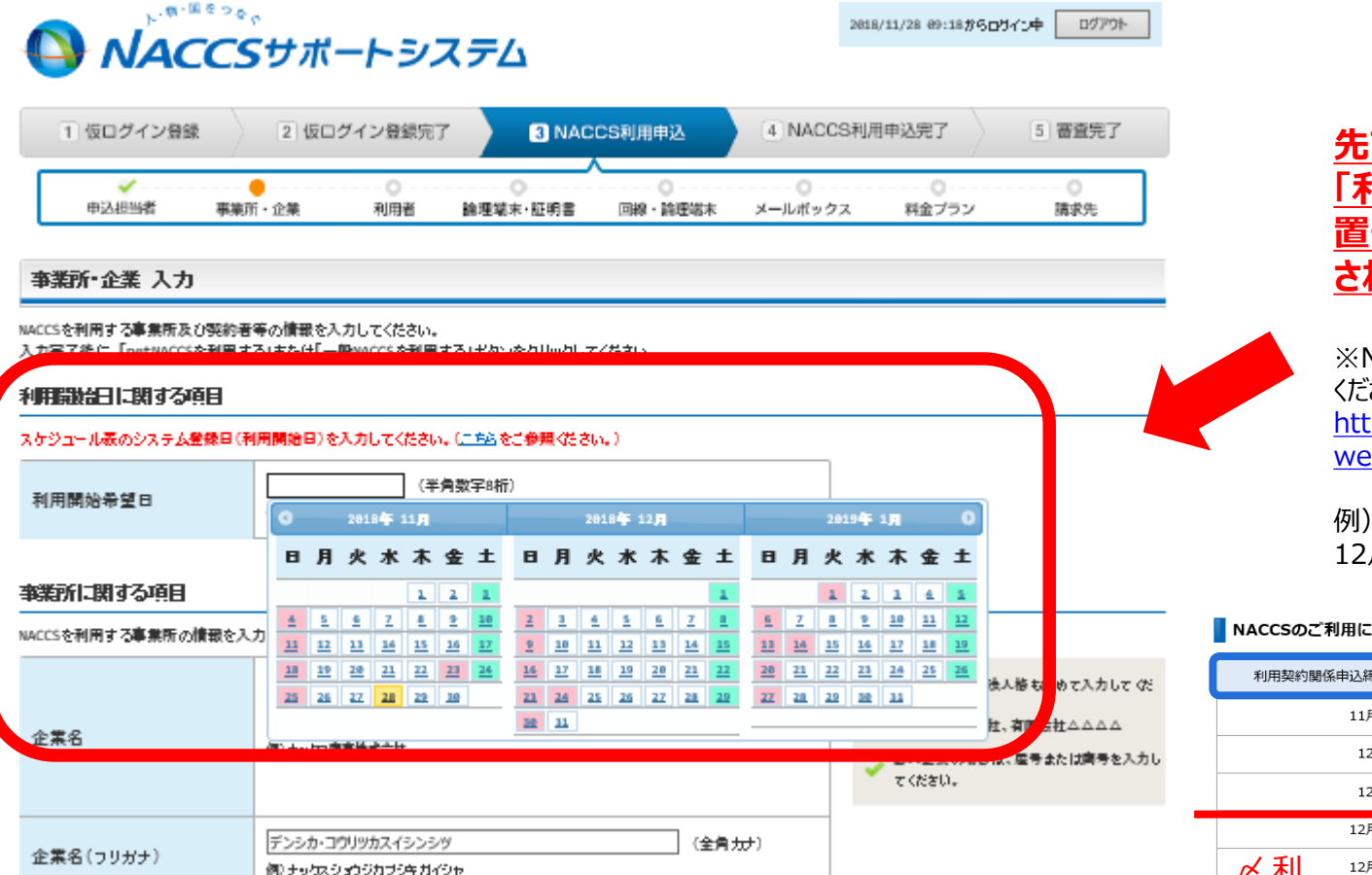

### 先ず、「利用開始日に関する項目」の 「利用開始希望日」欄に、カーソルを 置くと、先3か月のカレンダーが表示 されるので、希望日を選択ください。

※NACCSの利用開始日は、次のURLからご確認 ください。

https://bbs.naccscenter.com/naccs/dfw/ web/tetsuduki/schedule.html

例) 12月7日(金)までに、利用契約申込みすると 12月25日(火)がシステム利用開始日になります。

#### NACCSのご利用に関するスケジュール表

| 利用契約関係申込締切日    | システム設定関係申込締切日 | システム登録日(利用開始日) |
|----------------|---------------|----------------|
| 11月26日(月)      | 12月3日(月)      | 12月11日(火)      |
| 12月3日(月)       | 12月10日(月)     | 12月18日(火)      |
| 12月7日(金)       | 12月14日(金)     | 12月25日(火)      |
| 12月13日(木)      | 12月20日(木)     | 平成31年1月4日(金)   |
| ✓利 12月17日(月)   | 12月25日(火)     | 利電 1月8日(火)     |
| 切用 12月21日(金)   | 平成31年1月4日(金)  | 用子 1月15日(火)    |
| 甲 平成31年1月4日(金) | 1月11日(金)      |                |
| 1月17日(木)       | 1月24日(木)      |                |
| 1月21日(月)       | 1月28日(月)      | 2月5日(火)        |
| 1月25日(金)       | 2月1日(金)       | 2月12日(火)       |
| 2月1日(金)        | 2月8日(金)       | 2月19日(火)       |

# 【16】事業所・企業の入力(2)事業所に関する項目を入力

#### 事業所・企業 入力

NACCSを利用する事業所及び契約者等の情報を入力してください。 入力完了後に、「netNACCSを利用する」または「一般NACCSを利用する」ポタンをクリックしてください。

#### 利用職始日に関する項目

| 利用開始希望日      | 20181225 (半角数字8桁)<br>例 20120401                                 |                                                                                            |
|--------------|-----------------------------------------------------------------|--------------------------------------------------------------------------------------------|
| 端所に関する項目     | ☆入力して従さい。                                                       |                                                                                            |
| 企業名          | 電子化・効率化撤進室<br>例 まっな政策等株式会社                                      | 法人の場合は、法人指も書めて入力して<br>をい。<br>例のcoce機能会社、有限会社△△△△<br>個人企会の場合は、届号または商号を入<br>てください。           |
| 企業名(フリガナ)    | デンシカ・コウリッカスイシンシッツ (全角カナ)<br>例 すったスショウジカフジキガイジャ                  |                                                                                            |
| 事業所名         | 本社         (全角)           例:本社、長川事務所         (                  | 特に事業所が存在しない場合は、「本社」<br>力してください。                                                            |
| 事業所名(フリガナ)   | ホンジャ (全角カナ)<br> 卵 ホンジャ、ジナガラ ジムジョ                                |                                                                                            |
| 郵便番号         | 1008901 (半角数字7桁) 反映<br>例1234567                                 | <ul> <li>「・」(ハイフジ)を入力せずに、数字のみ入してびさい。</li> <li>「を使着号を入力し「反映」ボタンをクリックと、住所が密力をれます。</li> </ul> |
| 住所(都道府県)     | 東京都 ✓                                                           | -                                                                                          |
| 住所(市区町村)     | 千代田区 (金角)<br>例,最10区                                             | _                                                                                          |
| 住所(その他)      | 適が間1丁目3-1 (全角)<br>例:大崎1-2-3 ABCビル 3億 303号                       | 建物各、フロア借款および年度番号がある<br>をは、入力してください。                                                        |
| 住所(フリガナ)     | カスミガセキ1-3-1 (全角カナ)<br>例 わちょう やうけつ ケオオサキ1ー2ー8 エービーシービル Sカイ 808ゴウ |                                                                                            |
| <b>電</b> 話番号 | 0335010953 (半角数字)<br>例98901234567                               | <ul> <li>「-」(ハイラン)を入力せずに、数字のみ入して (ださい)。</li> </ul>                                         |
| FAX番号 任重     | 0335015896 (半角数字)<br>例08506755412                               | 「-」(ハイフン)を入力せずに、数字のみ入して (ださい)。                                                             |
| 管鉄税関         | ○ 図編 ● 東京 ○ 横浜 ○ 名古屋 ○ 大阪 ○ 神戸                                  |                                                                                            |

### 次項の「事業所に関する項目」は、仮登録時の 「企業名」に入力した内容と同じ内容が転記され ているので、間違いないかを確認してください。

### ※次の項目は記入の必要な項目です※

- 事業所名(例:本社、東京営業所)
- 郵便番号(7桁を入力して「反映」ボタン)
- 住所
- 電話番号(ファックス番号は任意)
- 管轄税関

入力後、下に続く次項の「契約者に関する項目」に 進んでください。

# 【16】事業所・企業の入力(3)契約者、(4)本社に関する項目を入力

#### 認識に関する項目

| 8約者に関する情報を入力して。<br>8契約構成のある方を入力して | (ださい。<br>〈ださい。利用中込書に当該契 | 約者の役職印を押印してい    | ただをます。 |
|-----------------------------------|-------------------------|-----------------|--------|
| 氏名                                | 姓:[経座<br>例)律論           | -\$s            | (全角)   |
| 氏名(フリガナ)                          | 姓:[ケイサン<br>例)ホセイ        | 名: (ヂロウ<br>(ヂロウ | (全角分)  |
| 投職名                               | 代表取締役社長<br>例)代表取締役社長    |                 | (全角)   |

#### 本社に関する項目

| 本社に関する情報を入力してください | le .                                               |                                                                                               |
|-------------------|----------------------------------------------------|-----------------------------------------------------------------------------------------------|
| 所在地               | ● 事業所に同じ   その他(下欄に入力してください)                        |                                                                                               |
| 鄭便番号              | (半角数军7桁) 反映<br>例)1234567                           | <ul> <li>「-」(ハイフン)を入力せずに、数字のみ入力してください。</li> <li>参便番号を入力し「反映」ボタンをクリックすると、住所が密力されます。</li> </ul> |
| 住所(都道府県)          | ×                                                  |                                                                                               |
| 住所(市区町村)          | (全角)<br>例)港区                                       |                                                                                               |
| 住所(その他)           | (全角)<br>例示板1-2-3 DEビル 10間 1001号                    | ◆ 建物名、フロア階数および毎座書号があると<br>をは、入力してください。                                                        |
| 住所(フリガナ)          | (全角力)<br>例 やちょう ミナトリアカサカ1ー2ー3 ティーイービル 10カイ 1001 ゴウ |                                                                                               |
| 電話番号              | (半角数字)<br>例28361234567                             | 「-」(ハイフジ)を入力せずに、数字の补入力して (ださい)。                                                               |
| FAX畫号 任節          | (半角数字)<br>例)8396765432                             | <ul> <li>「-」(ハイワン)を入力せずに、数字のお入力<br/>してなさい。</li> </ul>                                         |

### 「契約者に関する項目」は、契約権限のある方 (代表取締役社長等)を記載ください。

次項の「本社に関する項目」は、「所在地」欄で 「事業所に同じ」にチェックを入れると、以降の欄の 直接入力は不要です。 ※事業所と本社が異なる場合は、「その他」に チェックを入れて直接入力ください。

入力後、下に続く次項の「契約者に関する項目」 に進んでください。

### 【16】事業所・企業の入力 (5)管理責任者に関する項目を入力し、記入内容を 確認して、画面末尾 右下の「net NACCSを利用する」ボタンをクリック

|                                                                                 |                                                                                                   |                  |                                                                                                   | ſ                     |
|---------------------------------------------------------------------------------|---------------------------------------------------------------------------------------------------|------------------|---------------------------------------------------------------------------------------------------|-----------------------|
| 管理責任者に関する項目                                                                     |                                                                                                   |                  |                                                                                                   | , L                   |
| NACCSを利用する端末やパスワードを                                                             | 管理する管理者任者の情報を入力してください。                                                                            |                  |                                                                                                   |                       |
| 担当者                                                                             | ● 事業所に同じ (<br>申込担当者に同じ<br>・ この他(下価に入力してください)                                                      |                  |                                                                                                   |                       |
| 氏名                                                                              | 姓: 23 名: 25 25 25 25 25 25 25 25 25 25 25 25 25                                                   | (全角)             |                                                                                                   |                       |
| 氏名 (フリガナ)                                                                       | 姓: 名: 名: 例) カイカ ジロウ                                                                               | (全角力ナ)           |                                                                                                   |                       |
| 所屬部課名 🕳 🕱                                                                       | <br>例>)第一営業部                                                                                      | (全角)             |                                                                                                   |                       |
| 役職名 任意                                                                          | 例)部長                                                                                              | (全角)             |                                                                                                   |                       |
| 電話番号                                                                            | (半角数字)<br>例》8381234567                                                                            |                  | 「-」(ハイフン)を入力せずに、数字のお入力<br>してください。                                                                 |                       |
| FAX番号 任意                                                                        | (半角数字)<br>例)8398765432                                                                            |                  | 「-」(ハイフン)を入力せずに、数字のお入力<br>してください。                                                                 |                       |
| E-mailアドレス                                                                      | qqfcbj@meti.go.jp<br>例)j-kaika@naccs.jp                                                           | (半角英数字)          | ✓ 利用申込売了の通知先として登録します。                                                                             |                       |
|                                                                                 |                                                                                                   |                  |                                                                                                   |                       |
| 緊急 連絡用 FAX番号1                                                                   | <ul> <li>管理支任者は同じ ・ 事業所は同じ</li> <li>その他(下棚に入力してください)</li> <li>(半角数字)</li> <li>(単角数字)</li> </ul>   |                  | 緊急運絡用のFAX番号は3つまで登録できます。<br>ま。<br>※システム障害先生の間の緊急運絡先となり<br>ます。<br>「-」(いイフン)を入力せずに、数字のみ入力<br>してくたねい。 |                       |
|                                                                                 |                                                                                                   | 「答理書だま           | そに思えて頂日ル+                                                                                         | 「切当去」烟~               |
| 緊急連絡用FAX番号2 任意                                                                  | (半角数:<br>例)8398765432                                                                             | 「申込扣当者           | るに同じにチェックを                                                                                        | えれると、以降               |
| 緊急連絡用FAX番号3 任意                                                                  | (半角数:<br>例)0398765432                                                                             | の欄の直接            | 入力は不要です。                                                                                          | (右例)                  |
| ※ 管理責任者には、ウイルス対策な                                                               | どのセキュリティ対策を講じていただきます。                                                                             | 事業所に同            | ]じ]にチェックを入れ<br>5.直接入力ください                                                                         | しると、IE-mailア<br>(左例)  |
| ₽                                                                               | 己を確認しました。                                                                                         | ※いずれもグ           | レーの部分は入力                                                                                          | 不要です。                 |
| 1.netNACC5を利用したし、方は、「net<br>2.一般NACC5を利用したしっ方は、「→<br>しおよび2の両方を利用したし、方は、1<br>net | SNACCSを利用する」ボウンをクリックしてくたき、、<br>般MACCSを利用する」ボウンをクリックしてくたき、、<br>の申込手続き完了後に2名追加する変更申込を<br>MACCSを利用する | 末項の「緊急<br>者に同じ」又 | 連絡用FAX番号<br>は「「事業所に同じ                                                                             | 」は、「管理責任<br>」を選択ください。 |

<u>最後に、「上記を確認しました」にチェックをいれて、</u> 「net NACCSを利用する」ボタンをクリックくださ

| 担当者                                                                  | <ul> <li>○ 事業所に同じ</li> <li>● 中込担当者に同じ</li> <li>○ その他(下欄に5750 CC1200)</li> </ul>                                 |                                                                                                    |
|----------------------------------------------------------------------|----------------------------------------------------------------------------------------------------|----------------------------------------------------------------------------------------------------|
| 氏名                                                                   | 姓: 名: (全角)<br>例:病律 二年                                                                                           |                                                                                                    |
| 氏名(フリガナ)                                                             | 推: 名: (金角ガガ)<br>例 かんれ ジロウ                                                                                       |                                                                                                    |
| 所屬部課名 告重                                                             | (全角)<br>例:第一型兼年                                                                                                 |                                                                                                    |
| 役職名 任章                                                               | (金角)<br>例(海長                                                                                                    |                                                                                                    |
| 電話番号                                                                 | (半角数平)<br>例/8361234567                                                                                          | <ul> <li>「-」(ハイフジ を入力せずに、数字のみ)<br/>して(たさい。</li> </ul>                                                                        |
| FAX畫号 ≝重                                                             | (半角数字)<br>例18396755432                                                                                          | <ul> <li>「-」(ハイフン)を入力せずに、数字のみ)<br/>してびさい。</li> </ul>                                                                         |
| E-mailアドレス                                                           | (半角英数字)<br>例 j-kaika@maccs.jp                                                                                   | ✓ 利用中込売丁の通知先として登録します                                                                                                    |
|                                                                      |                                                                                                    |                                                                                                    |
| 緊急運絡用FAX番号1                                                          | <ul> <li>○ 管理責任者(二同じ ④ 事素所(二同じ<br/>○ その他(下層に入力してください)</li> <li>(半角数字)<br/>例(#398/755432</li> </ul>              | <ul> <li>緊急達等用のFAX番号は3つまで登録で<br/>す。</li> <li>※ウステレ連客先生の間の緊急進修先<br/>ます。</li> <li>「-」(ハイつの)を入力せずに、数字のみ)<br/>してのだむ)。</li> </ul> |
| 緊急連絡用FAX番号2 任前                                                       | (半角数字)<br>例1856755432                                                                                           |                                                                                                    |
| 緊急連絡用FAX番号3 任前                                                       | (≝¥ 17)<br>∰ 8396755432                                                                                         |                                                                                                    |
| ※ 管理責任者には、ウイルス対策な                                                    | だのわキョリティ対策を遭い みます。                                                                                              |                                                                                                    |
| E F                                                                  | 記を確認しました。                                                                                                    |                                                                                                    |
| 1.netNACCSを利用したい方は、「ne<br>2.一般VACCSを利用したい方は、「ー<br>1および2の両方を利用したい方は、」 | thACCSを利用するJボタンをクリックしてください<br>扱MACCSを利用するJボタンをクリックして<br>の車込手様を完了後に、2名)。<br>・・・・・・・・・・・・・・・・・・・・・・・・・・・・・・・・・・・・ |                                                                                                    |

### 【17】利用者コードの入力:「新規に利用者コードを追加する」をクリック

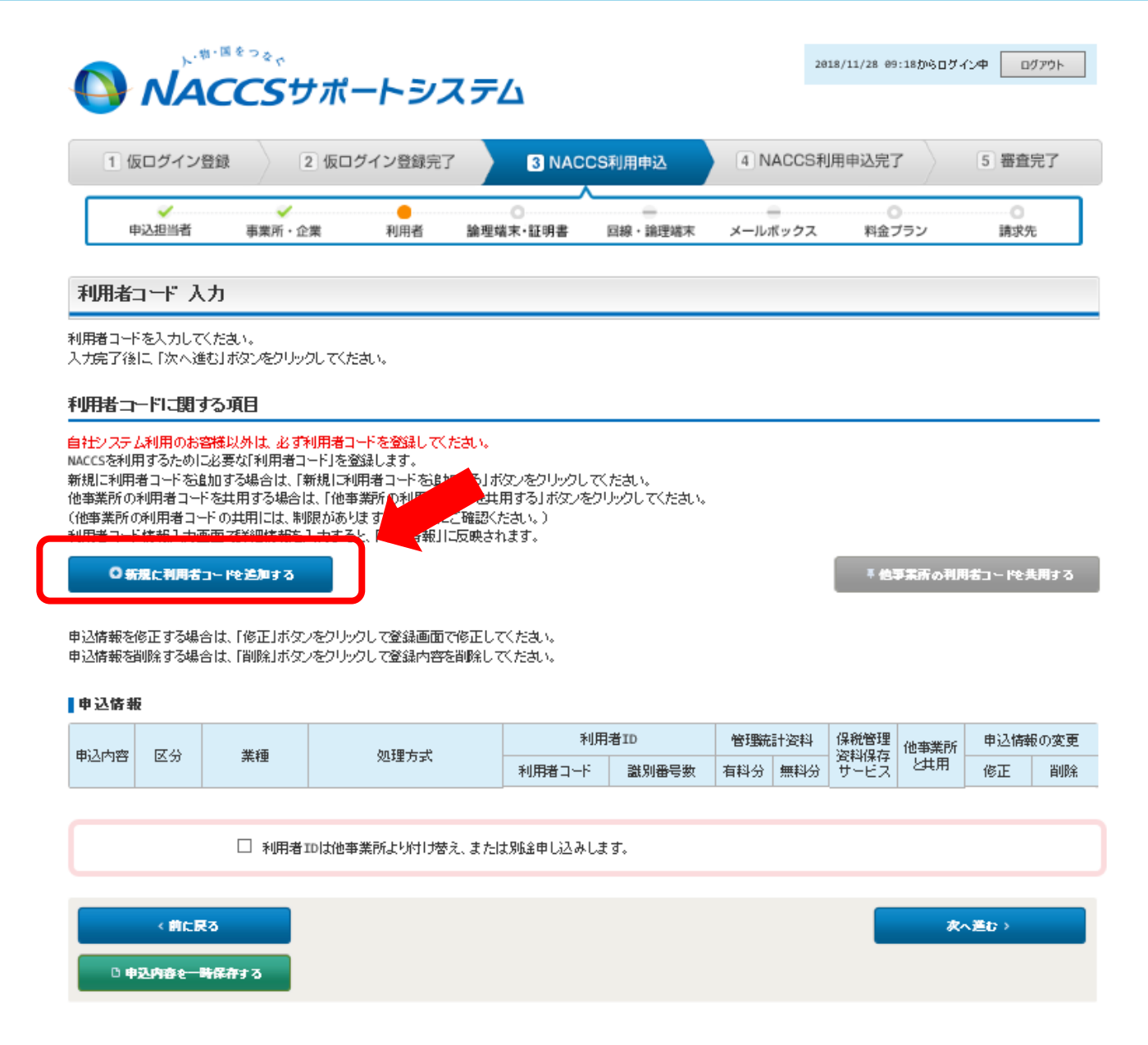

## 【18】利用者コードの入力画面にて、「システム区分」、「業種」、「識別番号数」を記入

चाणके क्षेत्रहे न दे?

|                                                             | サポートシス                                           | ( <del>7</del> 4          |                   |                                                                         |
|-------------------------------------------------------------|--------------------------------------------------|---------------------------|-------------------|-------------------------------------------------------------------------|
| 1 仮ログイン登録                                                   | 2 仮ログイン登録完了                                      | 3 NAC                     | CS利用申込 4 NA       | CCS利用申込完了 5 審查完了                                                        |
|                                                             | ~ ~ ~                                            | -                         |                   |                                                                         |
| 中込担当者事業                                                     | f·企業 利用者                                         | 論理結末·証明書                  | 回帰・論問結末 メールボ      | ックス 料会ブラン 請求先                                                           |
| 利用者コード 入力                                                   |                                                  |                           |                   |                                                                         |
| 和用者コードの情報を入力してなどを<br>利用者コードに関する項目および第1                      | い。<br>別番号に開ける項目を入力じ想                             | 定するJボタンをクリッ               | ちすると、「設定した利用者コード様 | 第二に表示されます。                                                              |
| 入力売了後に、「この内容で設定する                                           | いボタンをわりゃわして (ださい)。                               |                           |                   |                                                                         |
| 何内省コンドに関リな使用<br>新聞に知識をついたあまれせる場合                            | ナニッテム医分を満起して (が                                  | <b>知</b> )。               |                   |                                                                         |
| システム区分                                                      | ்தட் கேச் இ                                      | 海上·航空共同                   |                   | 「輸送入者(資産管理サブジステム周囲)」、<br>▲ 「積害何能会社」なれば「見用中積利用のみ<br>の方は、海上・航空共用を選択してなどい。 |
|                                                             |                                                  |                           |                   |                                                                         |
| 識別番号に関する項目                                                  |                                                  |                           |                   |                                                                         |
| 利用者コードの情報を入力し、「設定<br>設定した利用者コードの情報は、「設<br>施列番号については、こちらをご参照 | する」ボタンをわりり付してくださし<br>定した利用者コード情報」に反映<br>( ください)。 | ).<br>Iznate.             |                   |                                                                         |
|                                                             |                                                  |                           |                   | シンガルサインオン「悪」を書訳すると、同じ                                                   |
| シングルサインオン集合                                                 | · 8 8 8 5 5                                      |                           |                   | 四の集催し換款書訳することができます。<br>※ただし、「自社通貨「輸出入者(資素管理<br>サブジステム利用)」「構長代行」は除く      |
|                                                             | □ 通算会                                            | □ 酒軟余                     | □ 機用農業            |                                                                         |
|                                                             | □ 自社通問                                           | □ 航空会社                    | □ 機長代行            |                                                                         |
|                                                             | □ 海政会                                            | □ 輸出入者                    | □ 航空食物代理店         |                                                                         |
| <b>未</b> 祖                                                  | I INVOCC                                         | 团 輸出入者(資源                 | 管理サブシステム利用)       |                                                                         |
|                                                             | □ 保税載置場                                          | □ cv                      |                   |                                                                         |
|                                                             | □ 船会社                                            | □ 船舶代理店                   | □ 損害保険会社          |                                                                         |
|                                                             | 二 元用中請利用のみ                                       | <ul> <li>код-и</li> </ul> |                   |                                                                         |
| 処理方式                                                        | netNACCS V                                       |                           |                   | <ul> <li>n 304/ 5条単位<br/>の 304</li> </ul>                               |
| 織別書書教                                                       | 1×一個(半                                           | ( <b>由数字</b> )            |                   |                                                                         |
|                                                             |                                                  |                           |                   |                                                                         |
|                                                             |                                                  |                           | 7 876 9 0         |                                                                         |
| 設定した利用者コードの機能を取り3                                           | 「す場合は、「取消」ボタンをわり                                 | ックして ぐださい。                |                   |                                                                         |
| 無能                                                          | 処理方式                                             | 库阴香号数                     | BC/H              |                                                                         |
|                                                             | I                                                |                           |                   | -                                                                       |
| 管理統計資料に関する項目                                                |                                                  |                           |                   |                                                                         |
| 管理統計資料の情報を入力します。<br>管理統計資料については、 <u>ごちら</u> を3              | (参照 (ださい)。                                       |                           |                   |                                                                         |
| 管理統計資料<br>(有料分)                                             | · 중 이 및                                          |                           |                   |                                                                         |
| 管理統計資料<br>《無料分》                                             | ® ठ . ছ                                          |                           |                   | 無料分の選択ができる余前し近週開発し、「白<br>▲ 社通開し、「輸出入者」、「輸会社」、「輸份代表<br>店」です。             |
|                                                             |                                                  |                           |                   | 「航空会社」、「然用品会」、「保税総定場」、「                                                 |

利用者コードの一般入力に戻る

「システム区分」は、貿易管理サブシステムを利用する場合は、 「海上・航空共用」欄にチェックを入れてください。

「業種」は、「輸出入者(貿易管理サブシステム利用)」欄に チェックを入れてください。

### 「識別番号数」は、取得する識別番号F0A等の数字を直接 入力ください。

(例1) 代表取締役社長名での申請で、識別番号がFOAの みの場合は、「1」と半角数字で入力。

(例2) 代表取締役社長から委任された事業部長3名での各 事業部からの申請であれば、識別番号がFOA(代表取締役 社長)とFOB~D(各事業部長)のため、「4」と半角入力。

「処理方式」は、「net NACCS」を選択ください。

### 右下の「設定する」ボタンを押すと、次項の「設定した利用者 コード情報」に入力データが反映されます。

| 設定した利用者コードの情報を取<br>設定した利用者コード 情報<br>業種                 | り消す場合は、「取り削ボタンペ<br>処理方式     | Eクリックしてください。<br>識別番号数 | 取音 |   | 1 カニーカに間治いや                                     |
|--------------------------------------------------------|-----------------------------|-----------------------|----|---|-------------------------------------------------|
| <sup>質サフ</sup><br>管理統計資料に関する項目                         | 1<br>1                      | 1                     | 取消 |   | スパデータに間違いな<br>ければ、右下の「この内<br>家で設定する」ボタンを        |
| 管理統計資料の情報を入力しまる<br>管理統計資料については、こちらう<br>管理統計資料<br>(有料分) | r.<br>をご参照ください。<br>● 否 ○ 要  |                       |    |   | 日で設定する」ホランを<br>クリック                             |
| 管理統計資料<br>(無料分)                                        | <ul> <li>● 否 ○ 要</li> </ul> |                       |    | 4 | 無料分の選択ができる素種は「通照す<br>社通風」「輸曲入来』、「船会社」、<br>店店です。 |
| 保税 管理姿料<br>保存 サービス                                     | <ul> <li>● 否 ○ 要</li> </ul> |                       |    |   | 「航空会社」「徳用品来」                                    |
| < 利用者コ〜ドの一覧入力に                                         | ŧa                          |                       |    | _ |                                                 |

21

# 【19】 利用者コードの入力:申込情報が正しく登録されているか確認し、「次へ進む」

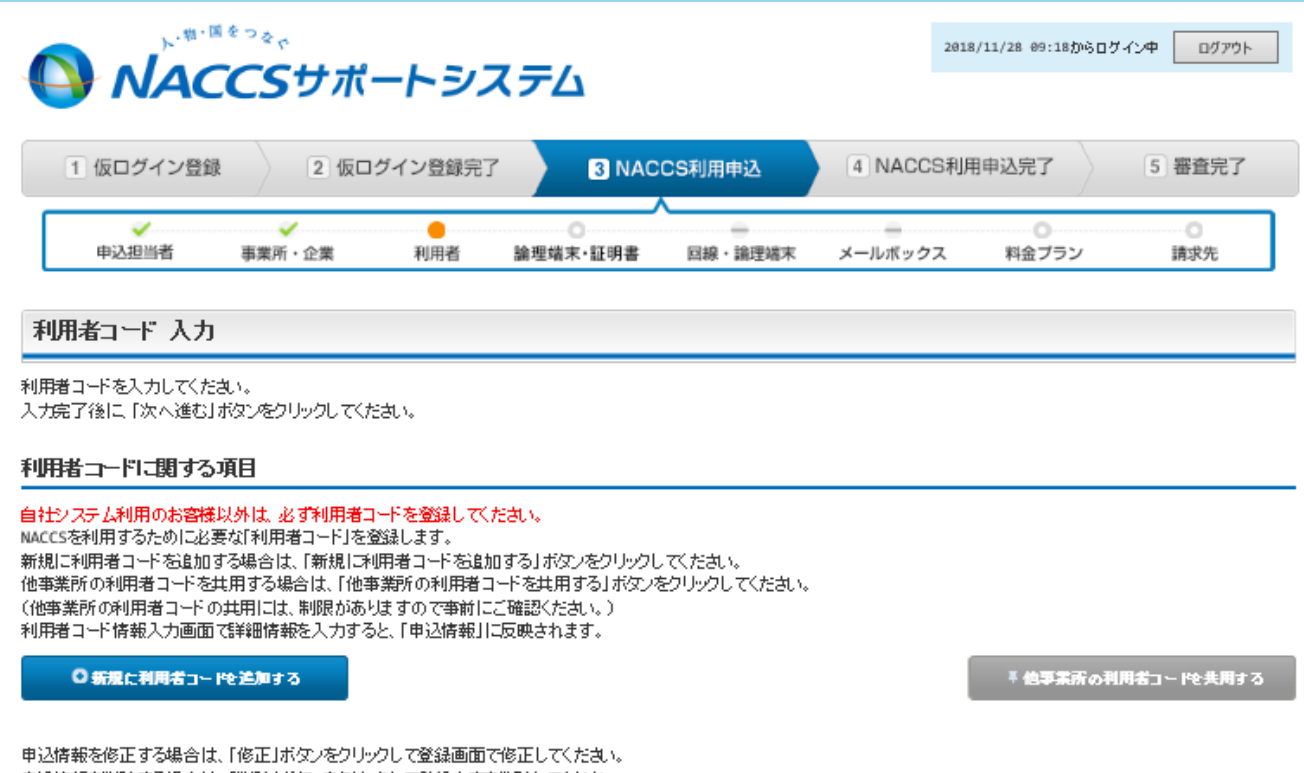

申込情報を削除する場合は、「削除」ボタンをクリックして登録内容を削除してください。

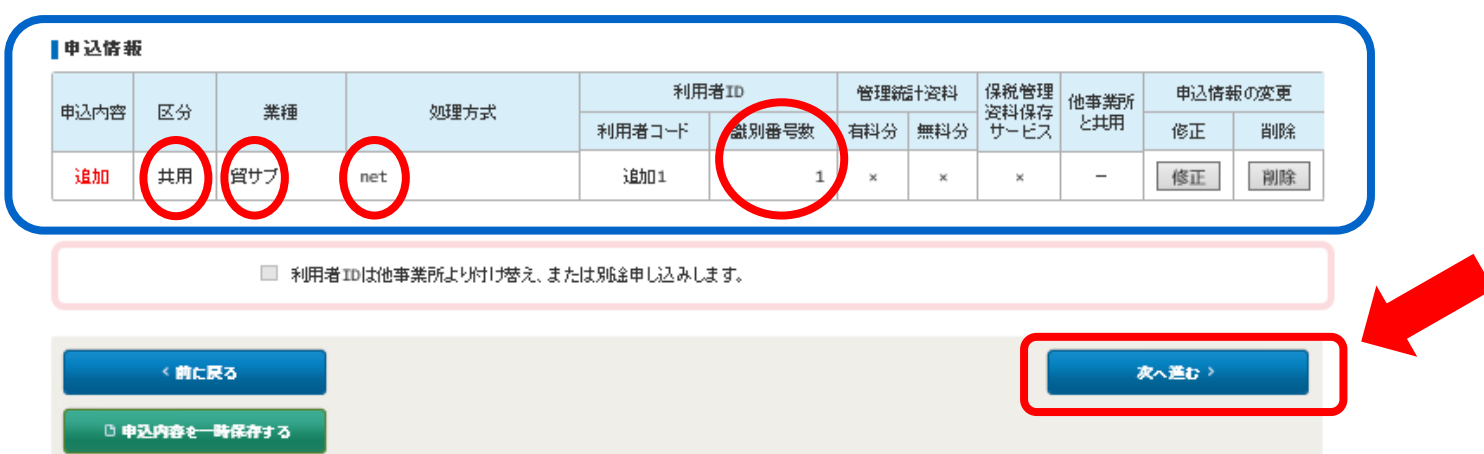

# 【20】論理端末・証明書の入力:使用する「パソコン台数」を登録して「次へ進む」

求べ道む

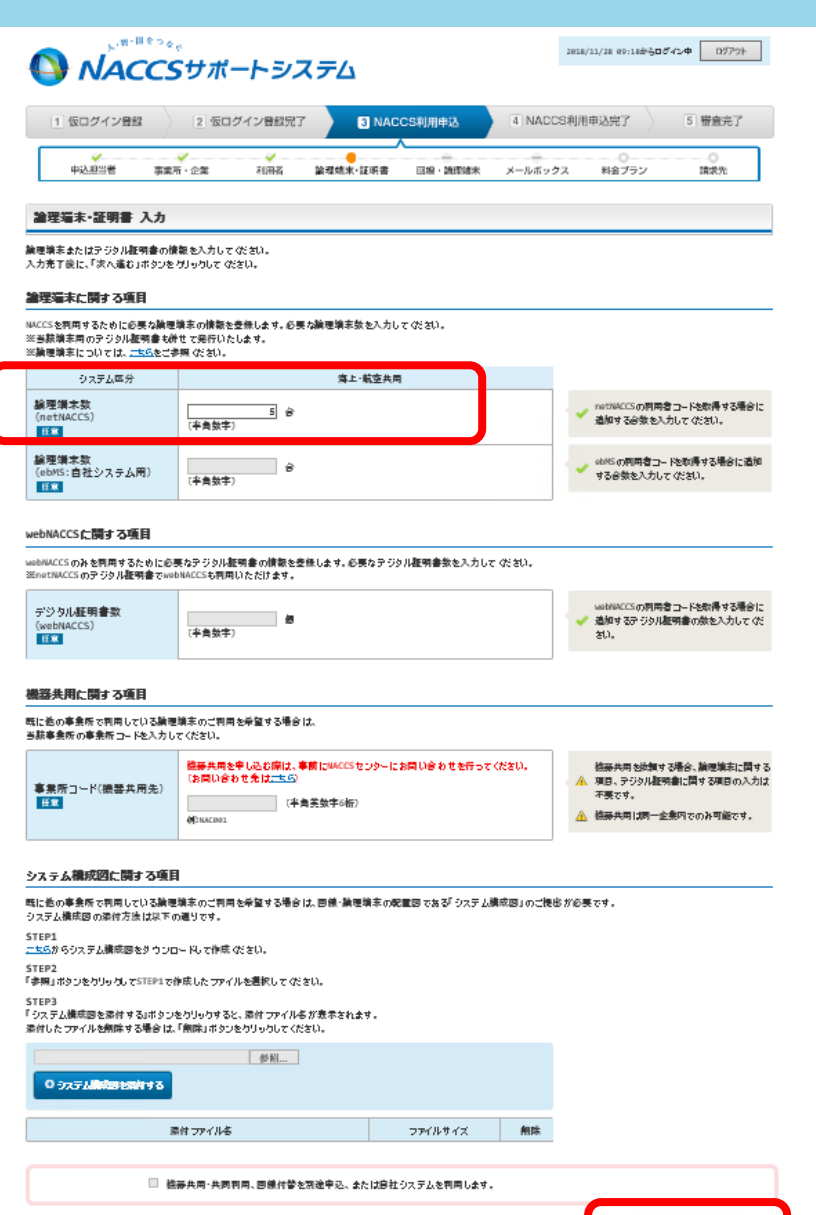

前に戻る

000085-888847

### 「論理端末数」は、利用するパソコンの台数です。 ※一つのIDで、複数のパソコンに対してシステムの インストールが可能です。「使用するパソコン台数 (システム使用する担当者数)=論理端末数」と お考えください。

(例1) 担当者が5名いるので、各人のPCにシステム をインストールしたい場合は、「5」と半角数字入力。

(例2) 担当者は10数名いるが、社内セキュリティの 関係で、スタンドアロンPC一台のみにシステムをインス トールしたい場合は、「1」と半角数字入力。

※「利用端末数(PC台数)」に応じた「デジタル証明書」が発行されます。証明書の有効期限は1年ですが、再発行や追加取得(PC増設)も自在です。

## 【21】料金プランの入力:「従量のみ」を選択して「次へ進む」

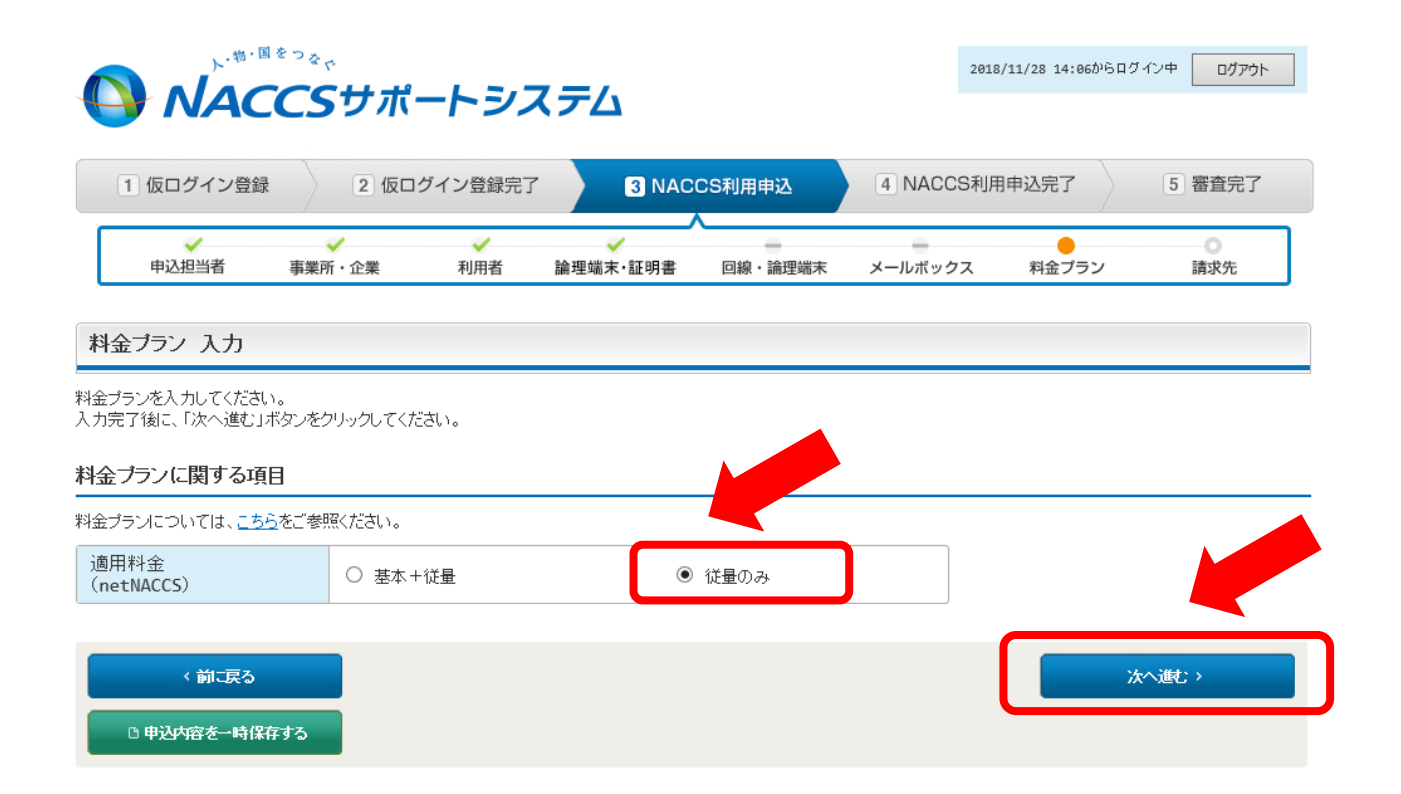

「料金プランに関する項目」では、適用 料金プランを選択する必要がありますが、 NACCS貿易管理サブシステムの利用 料金は経済産業省で負担しております ので、ご利用者への課金はありません。 【無料】でお使いいただけます。

※「従量のみ」を選択してください。課金 されることはありません。

# 【22】請求先の入力画面

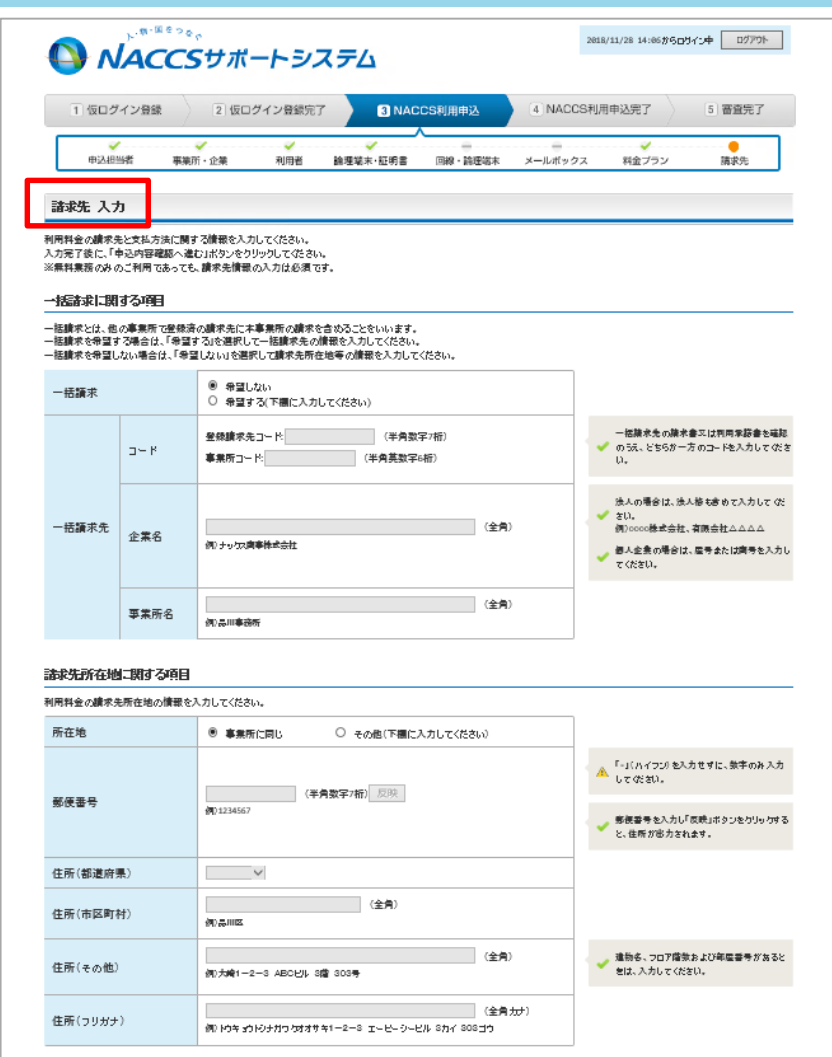

このページは、基本的に、デフォルト値(初期設定値)のままで 結構ですが、右図の「支払方法」の箇所のみ、「銀行振込を希 望する」にチェックしてください。

その上で画面右下の「申込内容確認へ進む」ボタンをクリック。

|                                                                                                    |                                                                     |                                                                                                    | 1                                                                                                    |
|----------------------------------------------------------------------------------------------------|---------------------------------------------------------------------|----------------------------------------------------------------------------------------------------|----------------------------------------------------------------------------------------------------|
|                                                                                                    | 8                                                                   | <ul> <li>         ・         ・         ・</li></ul>                                                                                                    | -                                                                                                    |
| 氏名                                                                                                    |                                                                     | 姓: 5: (全角)<br>何翰坊 王郎                                                                                                    |                                                                                                    |
| 氏者(フリガ)                                                                                                    | <del>/</del> )                                                      | 地: (全角ない)<br>(約ユシュッジ ゴロウ                                                                                                    |                                                                                                    |
| 所属部課名                                                                                                    | 任業                                                                  | (全角)<br>(化验想#没想知)原                                                                                                    |                                                                                                    |
| 役職名 📧                                                                                                    |                                                                     | (全角)<br>何(周辰                                                                                                    |                                                                                                    |
| 電話香号                                                                                                    |                                                                     | (半曲数字)<br>例 8.11.23.85678                                                                                                    | <ul> <li>「-」(ハイコン)を入力せずに、数半のみ入力<br/>してください。</li> </ul>                                                                                                    |
| FAX香号 🖽                                                                                                    | 3                                                                   | (半角数字)<br>例#312345678                                                                                                    | <ul> <li>「-」(ハイフン)を入力せずに、数本のみ入力<br/>してください。</li> </ul>                                                                                                    |
| E-mailアド                                                                                                    | 771                                                                 | (半角英数字)<br>伊gru.yashata@hacca.jp                                                                                                    | <ul> <li>✓ E-miliTKUスはいつまで登録できます。</li> </ul>                                                                                                    |
| E-mail7K                                                                                                    | ノス2 低魚                                                              | (半典英数字)<br>例 jiro.kaika@hacca.jp                                                                                                    |                                                                                                    |
| E-mailアド                                                                                                    | /X3 #8                                                              | (半典美数字)<br>例:saburo.konszi@szcz.jp                                                                                                    |                                                                                                    |
| E-mailアド                                                                                                    | /X4 <del>E</del> S                                                  | Matro.koziajiacca.jp<br>「紀行振                                                                                                    | 入してチェック                                                                                                    |
| E-mail7법                                                                                                    | /X5 <u>#</u> #                                                      | tara.tsukan@haccs.jp                                                                                                    |                                                                                                    |
| 医私方法仁胃                                                                                                    |                                                                     |                                                                                                    |                                                                                                    |
|                                                                                                    | ける項目                                                                |                                                                                                    |                                                                                                    |
| 1用料金の支払<br>1座振撃を選択<br>2同一口座振撃<br>8行振込を選択                                                                                                    | 制する項目<br>方法を選択して む<br>した場合は、同一口<br>とは、登録論の口服<br>した場合は、振送外           | はない。<br>連接戦争の両両を逃脱してください。<br>をを支払いし両両すること怒いいます。(議念書は事業所ごとに帰行します。)<br>2歳行を選択してください。                                                                                                    |                                                                                                    |
| 「同料全の支払<br>」座振撃を選択<br>※同一口座振撃<br>新行振込を選択<br>支払方法                                                                                                    | 【する項目<br>方法を選択して &<br>した場合は、同一口<br>とは、登録資の□15<br>した場合は、振送5          | 201、<br>連続参の同用を選択して (だされ、<br>を支払いして利用することをいいます。(陳永幸)は専兼所ごとに向行します。)<br>通行を選択して (だされ、<br>④ ロ座開墾を希望する<br>○ 規行開込を希望する                                                                                                    | ● 操行便心の後令、便心子放於はご利用参加<br>負担になります。                                                                                                    |
| (明料金の支払<br>)<br>連携督を選択<br>(同一口座振行<br>同一口座振行<br>同一口座振行                                                                                                    | 「する項目<br>方法を置択して &<br>した場合は、同一口<br>とは、登録者の口<br>した場合は、振込り            |                                                                                                    | ● 無行振らの後令、振ら手放料はご利用参数<br>真尼となります。                                                                                                    |
| 「同料金の支払<br>「同料金の支払<br>「同一口座振行<br>「気払方法<br>同一口座振行                                                                                                    | 「する項目<br>方法を選択してない<br>した場合は、同一の<br>とは、登録後のロ<br>した場合は、構造が            | (21).     (主義の前用を選択して (21).     (主義の前用を選択して (21).     (主義の前用を選択して (21).     (主義の前になり、「議会会」の時代したす。)     (法会社の目的では、     (本会社の主要になり、「法会社会社会社会社会社会社会社会社会社会社会社会社会社会社会社会社会社会社会社                                                                                                    | <ul> <li>● 県行鹿しの場合、鹿し手放料はご利用参加<br/>食匠となります。</li> <li>■ 一口塗焼芽品の焼売者スと利用手掛き<br/>細胞のうえ、どちらか一方のコードを入力に<br/>ください。</li> </ul>                                                                                                    |
| (同料金の支払約()<br>(現料金の支払約()<br>()<br>()<br>()<br>()<br>()<br>()<br>()<br>()<br>()<br>()<br>()<br>()<br>(                                                                                                    |                                                                     | 201.     10年版都の同用を通照して (次約1.     20年版初の同用 を通照して (次約1.     20年版)     20月前のを含む (注意)     20月前の20年前日      20月前の20年前日      20月前日      20月前日      2月前日      2月前日      2月前日      2月前日      2月前日      2月前日      2月前日      2月前日      2月前日      2月前日      1月前日      1月前日      1月前日      1月前日      1月前日      1月前日 | <ul> <li>果竹便じの場合、便心を放射はご利用参加<br/>資配となります。</li> <li>■一口症類等品の検索者スは利用手握参<br/>単短の方え、どちらか一方のコードを入力に<br/>ください。</li> <li>生人の場合は、法人株主会めて入力にて行<br/>さい。</li> <li>卵じつの様本会社、清理会社ムムムム</li> <li>そん定意の場合は、選号本に注意得を入<br/>てください。</li> </ul>                                                                                                    |
| ■料金の支払<br>理連連を通知<br>第一 EE 超<br>約一 EE 超<br>約一 EE 超<br>約一 EE 超<br>約一 EE 超<br>約一 EE 超<br>約一 EE 超<br>約一 EE 超<br>約<br>約<br>一 EE 超<br>約<br>一 EE 超<br>約<br>一 EE 超<br>約<br>一 EE 超<br>約<br>一 EE 超<br>約<br>一 EE 超<br>約<br>一 EE 超<br>約<br>一 EE 超<br>約<br>一 EE 超<br>約<br>一 EE 超<br>約<br>一 EE 超<br>約<br>一 EE 超<br>約<br>一 EE 超<br>約<br>一 EE 超<br>約<br>一 EE 超<br>約<br>一 EE 超<br>約<br>二<br>EE 超<br>約<br>二<br>EE 超<br>約<br>二<br>EE 超<br>約<br>二<br>EE 超<br>約<br>二<br>EE 超<br>約<br>二<br>EE 型<br>約<br>二<br>EE 型<br>約<br>二<br>EE 型<br>約<br>二<br>EE 型<br>約<br>二<br>EE 型<br>約<br>二<br>EE 型<br>約<br>二<br>EE 型<br>5<br>二<br>EE 型<br>5<br>二<br>EE 型<br>5<br>二<br>5<br>EE 型<br>5<br>EE 型<br>5<br>EE D<br>5<br>EE D |                                                                     | (21).     (空田橋町町町を置所して (21).     (空田橋町町町を置所して (21).     (空田橋町 (21))     (空田橋町を発望する     (空間にて (21).     (空間にて (21).     (空間に (21))     (一日生焼酎を将望しない(別が「街主日生焼酎を採集)」を送付します。)     (町一日生焼酎を将望する) (1))     (町一日生焼酎を将望する) (1))     (中日生焼酎を将望する) (2)     (中白生焼酎を将望する) (2)     (中白生焼酎を将望する) (2)     (中白生焼酎を将望する) (2)     (中白生焼酎を将望する) (2)     (中白生焼酎を将望する) (2)     (中白生焼酎を将望する) (2)     (中白生焼酎を将望する) (2)                                                                                                    | <ul> <li>果竹飯(この得き、飯(込を飲料はご))用参加</li> <li>単一口塩(類等なの)除き参スは)(用茶約等)</li> <li>単語のうえ、どちらか一方のコードを入力にていたさい。</li> <li>水しの得かは、法人体も金かて入力にていたさい。</li> <li>水しの得かは、法人体も金かて入力にていたさい。</li> <li>水しの得かは、法人体も金かて入力にていたさい。</li> <li>水しの得かは、法人体も金かて入力にていたさい。</li> </ul>                                                                                                    |
| 雨料全の支払<br>雨<br>雨<br>東<br>和<br>日<br>一<br>口<br>座<br>振<br>え<br>坂<br>加<br>方<br>江<br>方<br>江<br>方<br>江<br>方<br>江<br>の<br>で<br>和<br>の<br>で<br>和<br>の<br>で<br>和<br>の<br>で<br>れ<br>方<br>江<br>の<br>、<br>の<br>、<br>の<br>、<br>の<br>、<br>の<br>、<br>の<br>、<br>の<br>、<br>の<br>、<br>の<br>、<br>の<br>、<br>の<br>、<br>の<br>、<br>の<br>、<br>の<br>、<br>の<br>、<br>の<br>、<br>の<br>、<br>の<br>、<br>の<br>、<br>の<br>、<br>の<br>、<br>の<br>の<br>、<br>の<br>、<br>の<br>、<br>の<br>の                                                                                                    | <b>する項目</b><br>方法も類化て <i>む</i> 、<br>が振るは、無な<br>とは、登録家の口<br>した場合は、振立 | (21).     (21).     (22).     (22).     (22).     (22).     (22).     (22).     (22).     (22).     (22).     (22).     (22).     (22).     (22).     (22).     (22).     (22).     (22).     (22).     (22).     (22).     (22).     (22).     (22).     (22).     (22).     (22).     (22).     (22).     (22).     (22).     (22).     (22).     (22).     (22).     (22).     (22).     (22).     (22).     (22).     (22).     (22).     (22).     (22).     (22).     (22).     (22).     (22).     (22).     (22).     (22).     (22).     (22).     (22).     (22).     (22).     (22).     (22).     (22).     (22).     (22).     (22).     (22).     (22).     (22).     (22).     (22).     (22).     (22).     (22).     (22).     (22).     (22).     (22).     (22).     (22).     (22).     (22).     (22).     (22).     (22).     (22).     (22).     (22).     (22).     (22).     (22).     (22).     (22).     (22).     (22).     (22).     (22).     (22).     (22).     (22).     (22).     (22).     (22).     (22).     (22).     (22).     (22).     (22).     (22).     (22).     (22).     (22).     (22).     (22).     (22).     (22).     (22).     (22).     (22).     (22).     (22).     (22).     (22).     (22).     (22).     (22).     (22).     (22).     (22).     (22).     (22).     (22).     (22).     (22).     (22).     (22).     (22).     (22).     (22).     (22).     (22).     (22).     (22).     (22).     (22).     (22).     (22).     (22).     (22).     (22).     (22).     (22).     (22).     (22).     (22).     (22).     (22).     (22).     (22).     (22).     (22).     (22).     (22).     (22).     (22).     (22).     (22).     (22).     (22).     (22).     (22).     (22).     (22).     (22).     (22).     (22).     (22).     (22).     (22).     (22).     (22).     (22).     (22).     (22).     (22).     (22).     (22).     (22).     (22).     (22).     (22).     (22).     (22).     (22).     (22).     (22).     (22).     (22).     (22).     (22).     (22).     (22).     (22).     (22).     (22).     (22).     (22).  | <ul> <li>果行鹿しの港会、鹿し冬飲料はご利用会社<br/>奥尼となります。</li> <li>第一口意願等品の故意参えは利用会社会事<br/>場話のうえ、どもらか一方のコードを入力に<br/>ください。</li> <li>生人の港会は、法人科社会かて入力してくび<br/>さい。<br/>何しこのの様子会社、法人科社会かて入力してくび<br/>さい。</li> <li>生人の港会は、法人科社会かて入力してくび<br/>さい。</li> <li>生人の港会社、法人科社会かて入力してくび<br/>さい。</li> <li>生人の港会社、法人科社会かて入力してくび<br/>さい。</li> <li>生人の港会社、法人科社会かて入力になり、<br/>ない。</li> <li>使人会の市場会社、法人科社会かて入力になり、<br/>ない。</li> <li>使人会の市場会社、法人科社会かないため、<br/>のののため、<br/>のののため、<br/>にはため、</li> </ul> |

# 【23】「申込内容確認」の画面にて、入力した内容をご確認ください。

#### 申込内容 確認

#### 入力した情報内容を確認してください。

「中辺内容を登録するはたシックリックすると、利用中心に新聞」が完了します。 情報内容の終正をする場合は、それぞれの項目の「入力に戻るはおシンをクリックして、各情報入力の画面から修正してださい。 入力内容を確認後に、「中込内容を登録するはおシンをクリックしてださい。

#### 电过超当者情報

<sup>5</sup> 中込担当者の入力に戻る

#### 申込担当者に関する項目

|            | 申込情報              |
|------------|-------------------|
| 氏名         | 貿易 太郎             |
| 氏名(フリガナ)   | ポウエキ タロウ          |
| 所属部課名      |                   |
| 役職名        |                   |
| 電話番号       | 0335010953        |
| FAX番号      |                   |
| E-mailアドレス | qqfcbj@meti.go.jp |

#### 利用契約に関する項目

| 申込理由 | 経済産業省に、輸出許可申請や輸入認申請等を行うため。 |
|------|----------------------------|
|------|----------------------------|

「申込内容 確認」画面は、これまで入力してきた内容を再確認する 画面です。入力した順番で、各項目が表示されますので、誤りがないか、 確認してください。

- ◆申込担当者情報(申込担当者、申込理由)
- ◆事業所情報(利用開始日、事業所、本社、管理責任者に関する 項目)
- ◆利用者コード情報
- ◆ 論理端末・証明書情報
- ◆ 請求先情報

### <u>※誤記があった場合、該当項目の右上に「入力に戻る」ボタンがある</u> ので、クリックして、当該項目を修正ください。

| 事業所情報        |                     |
|--------------|---------------------|
|              | * <b>单章等∞入力</b> 二要3 |
| 利用時始日仁則する項目  |                     |
|              | 中込績報                |
| u <u>≓</u> ⊟ | 2018/12/25          |
| ■ 無所に関する項目   |                     |
|              | 中込續報                |
| 企業名          | 電子化·効率化推進直          |
| 企業名(フリカナ)    | アンジカーコウリックス・イシンジッ   |
| 事業所名         | *社                  |
| 事業所名(フリカナ)   | 市Dジャ                |
| 郭侯雷号         | 1008301             |
| 住所           | 東京都干代田区観が閏1丁目3-1    |
| 住所(フリカナ)     | fx3fb年1-3-1         |
| 電話香号         | 8335010053          |
| FAX香号        | 8335015896          |
| 管察院開         | # <b>X</b>          |

#### 契約者に関する項目

|          | 中込績職      |
|----------|-----------|
| 氏名       | 经生 一年     |
| 氏名(フリカナ) | ケイサン イチロウ |
| 役業名      | 代表影响使拉思   |

#### 本社に関する項目

|          | 中込績報             |
|----------|------------------|
| 所在地      | 事業所に同じ           |
| 郭侯雷号     | 1006901          |
| 住所       | 東京都干代田区蔵が閏1丁目3-1 |
| 住所(フリカナ) | 加入3月10年1-3-1     |
| 電話香号     | 0335010953       |
| FAX書号    | 8335615896       |

#### 管理責任者に関する項目

|             | 中込績職                 |
|-------------|----------------------|
| 担当者         | 中込起当者に同じ             |
| 氏名          | 貿易 太郎                |
| 氏名(フリカナ)    | לבל לבלי             |
| 所属部課名       |                      |
| 投業名         |                      |
| 電話香号        | 0335010053           |
| FAX         |                      |
| E-mailアドレス  | qqFcbj@weti.go.jp    |
| 聚急連絡用FAX番号1 | 事件所に同じ<br>8335015896 |
| 緊急連絡用FAX番号2 |                      |
| 緊急連絡用FAX當号3 |                      |

# 【24】 「申込内容 確認」して、最後に「申込内容を登録する」をクリック ★完了です!

#### 利用者コード情報

#### \* 利用者の入力に戻る

\* 耕会 万つの入力に戻る

| 利用者コードに関する項目 |         |     |                      |        |       |        |     |              |      |
|--------------|---------|-----|----------------------|--------|-------|--------|-----|--------------|------|
| da a mate    | = ()    |     | in mature            | 利用者ID  | ₫ID   | 管理統計資料 |     | 保護管理         | 他事素所 |
| 부산이용         | 부산이중 뜨方 | 表理  | 9년 <b>7월</b> / J 111 | 和用者⊐-ド | 库加香号数 | 有料分    | 無料分 | 高特保持<br>サービス | と共同  |
| 遺加           | 共用      | 貸サブ | net                  | 造加1    | 1     | ж      | н   | ж            | -    |

#### 論理端末 証明書情報

| 卑込内容                                       | 区分                           | 利用機器区分 | パッケージソフド率分           | 論理論末效 |
|--------------------------------------------|------------------------------|--------|----------------------|-------|
| 遺柳                                         | 共同                           | net    | net                  | 5     |
|                                            |                              |        |                      |       |
| ebNACCS <b>に開する</b>                        | 項目                           |        |                      |       |
|                                            | steam er da                  |        | そのない距離主教             |       |
|                                            | <b>∓</b> 2018                |        | 2 2 2 Charles and an |       |
|                                            | <b>₹X0118</b>                |        | 5 55 (ML 7) # 20     |       |
| 語共同に関する                                    |                              |        | S SS MAL YIE A       |       |
| 10日本の日本の1日本の1日本の1日本の1日本の1日本の1日本の1日本の1日本の1日 | <u>東京的</u><br>項目<br>共用先)     |        |                      |       |
| 豊富共同に関する<br>事業所コード(機器)                     | <u>第2018</u><br>項目<br>共用先)   |        | 2 22 (Pak Pawar      |       |
| 豊富共同に関する<br>事業所コード(機器)<br>システム構成四に1        | 戦2019<br>項目<br>共用先)<br>同する項目 |        | 2 22 (Mile Hinrah    |       |

#### 料金ブラン情報

|                    | 申込績報 |
|--------------------|------|
| 適用料金<br>(netNACCS) | 鉄量のみ |

「申込内容 確認」 画面は、これまで入力してきた内容を再確認する 画面です。入力した順番で、各項目が表示されますので、誤りがないか、 確認してください。

※誤記があった場合、該当項目の右上に「入力に戻る」ボタンがある ので、クリックして、当該項目を修正ください。

### ★記載内容に誤りがなければ、最後に、画面右下の「申込 内容を登録する」ボタンを押して、完了です!!!

#### 請求先情報

#### + MathnAthates 一括續求に関する項目 中込情報 一括請求 希望しない

#### 建成先所在決に開する項目

|          | 中込情報             |  |  |
|----------|------------------|--|--|
| 所在地      | 事業所に同じ           |  |  |
| 那便香号     | 1008901          |  |  |
| 往所       | 東京都干代田区観が閏1丁目3-1 |  |  |
| 住所(フリカナ) | カスミガセキ1-3-1      |  |  |

#### 歳求先担当者に関する項目

|             | 申込憤歌              |
|-------------|-------------------|
| 請求先担当者      | 管理責任者に同じ          |
| 氏名          | 貿易 太鄰             |
| 氏名(フリカナ)    | ポウエキ タロウ          |
| 所属部課名       |                   |
| 投業名         |                   |
| 電話香号        | 0335010953        |
| FAX香号       |                   |
| E-mailアドレス1 | qqfcbj@meti.go.jp |
| E-mail7ドレス2 |                   |
| E-mailアドレス3 |                   |
| E-mailアドレス4 |                   |
| E-mailアドレスS |                   |

#### 支払方法に関する項目

|        | 申込憤歌                              |  |
|--------|-----------------------------------|--|
| 支払方法   | 口座振動を受望する                         |  |
| 同一口座振習 | 同一口座振梦を希望しない(現地「現金口座振梦体無書」を送付します) |  |

#### 利用申込の備考

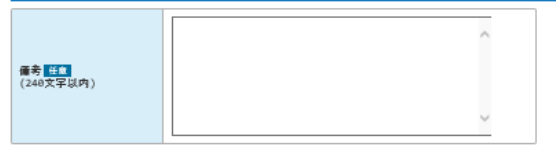

#### 深付ファイル

| ファイルを添付する場合には、「非無」ボタンをクリックして、ファイルを選択してくださ<br>その後に、「ファイルを添付する」ボタンをクリックすると、添付ファイルをが表示され<br>添付ファイルを無味する場合は、「無味」ボタンをクリックしてください。 | ಸು.<br>ಮೇರ. |                                                                                                    |                       |    |
|----------------------------------------------------------------------------------------------------|-------------|----------------------------------------------------------------------------------------------------|-----------------------|----|
| 参料<br>0 774/3-5889 #3                                                                                                    |             | 共同同同中記を行う語客様は、「設任状」(学業集集の<br>登録期時回客)からかのの男しを説付してなされ。<br>「「日年代」の意味ばつうたか」と大同用中記書と対<br>て彼日振送しただ。必要がおります。<br>※なお、「受任約」はACCS除す板より取得可能です |                       |    |
| 還付ファイル名                                                                                                    | ファイルサイズ     | 制除                                                                                                    |                       |    |
| े <del>फिलाके 2- मोर्डले व</del> ठ                                                                                          |             |                                                                                                    | : <b>부고개충논호k</b> ty 5 | 27 |

### 【完了】新規申込登録完了画面が表示されます

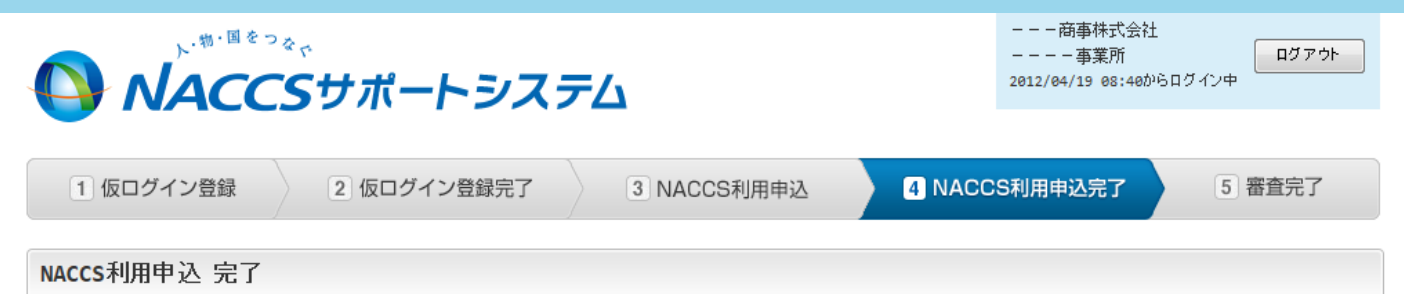

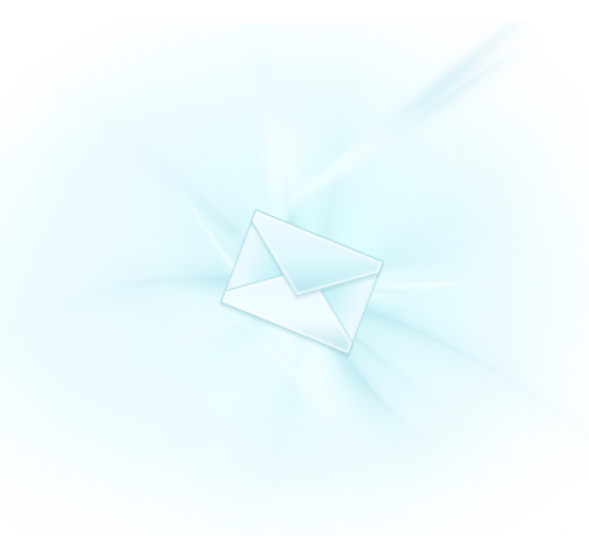

### 利用申込の受付が完了しました。

利用申込受付完了のメールを申込担当者宛てに送信しましたので、ご確認ください。

#### 

弊社にて利用申込内容の審査を行い、審査完了後に申込担当者宛 てに通知します。 申込内容に確認事項がある場合は、ご連絡を差し上げます。 ※入力いただいたE-mailアドレスにメールが届かない場合は、迷惑 フィルターの設定やメールの振り分け設定をご確認ください。

くメニューに戻る

#### お問い合わせ先はこちら 輸出入・港湾関連情報処理センター株式会社

、ヘルプデスク 0120-794-550【受付時間】終日

| €地域サービス課 | :0120-794-521 | 【受付時間】平日 | xx=xx~xx=xx  |
|----------|---------------|----------|--------------|
| €東海事務所   | :0120-794-523 | 【受付時間】平日 | xx=xx~~xx=xx |
| ↓西日本事務所  | :0120-794-525 | 【受付時間】平日 | xx=xx~xx=xx  |
| 乀九州事務所   | :0120-794-527 | 【受付時間】平日 | xx=xx~xx=xx  |

### 【参考】こんな時。。。。 どうする?

### 入力途中だが、急なアポが入った!一度中断したい… 「申込内容を一時保存する」ボタンを押すと、次の画面になり ます。

山座振客で西折火に海中山、同一山座旅客が小川で西抵いしいことい。 ※同一口座振巻は、金銭済の口座を支払いに利用することだいいます。(請求書は事業所ごとに発行します。) 銀行振込を選択した場合は、振込先銀行を選択してくたさい。

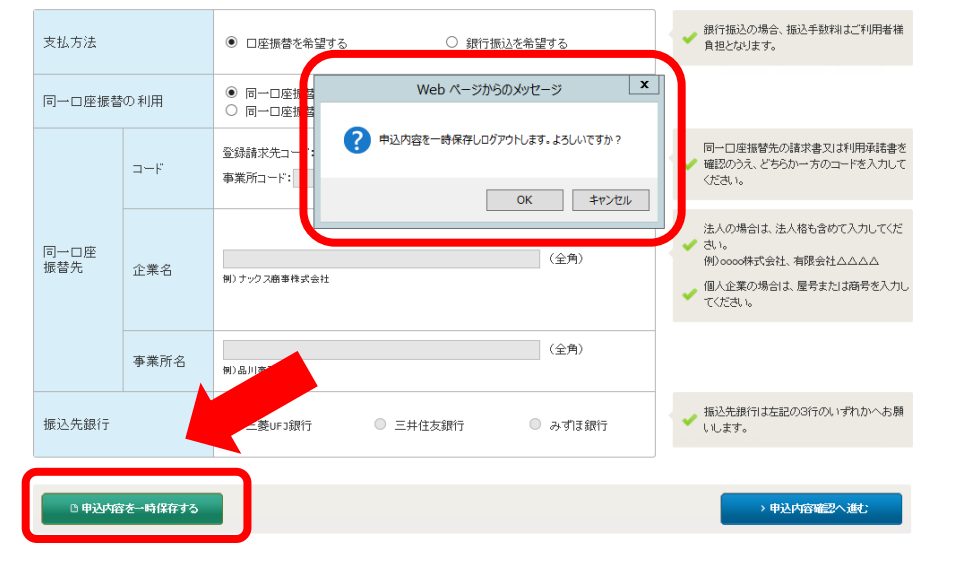

### 

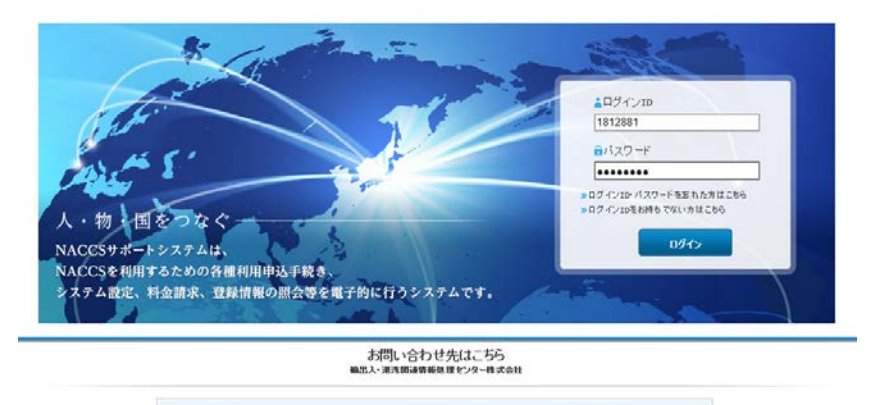

しヘルブデスク (電話番号) 0120-794-550 (受付時間) 第日 しジリューション事業推進部 利用契約事務課 (電話番号) 044-520-6266 (受付時間) 平日 9:00~13:00

Webからのメッセージで「OK」をクリックすると、ログイン画面に戻ります。 再度、仮登録メールで通知されたログインIDとパスワードを入力し、ログイン すれば、途中まで記入したデータは残っています。 ※但し、仮ログインIDとパスワードは48時間を過ぎると再度、仮アカウント の登録が必要になるので、ご注意ください。

ブラウザの戻るボタン、機動のタブ・ウィンドウは使用しないでください。 い<sup>物・間をつ</sup>るで **NACCSサポートシステム**2010/11/27 13:1550/60プイン中 ログアウト

### WEB環境が安定した場所での作業をお勧めします。 「一時保存ボタン」を押さずに、作業を中断したり、ネット環境が切断された 場合、予期せぬエラーとしてメッセージが表示され、「ログインページに戻る」 と途中まで記入したデータは残っておらず、最初から入力になってしまいます。

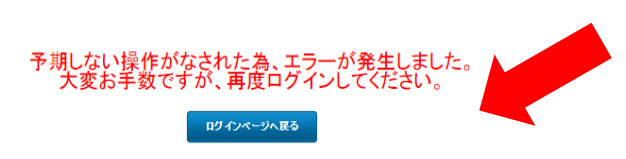

### 【照会】利用申込でお困りの場合は、NACCS掲示板の「問合せ先」をクリック

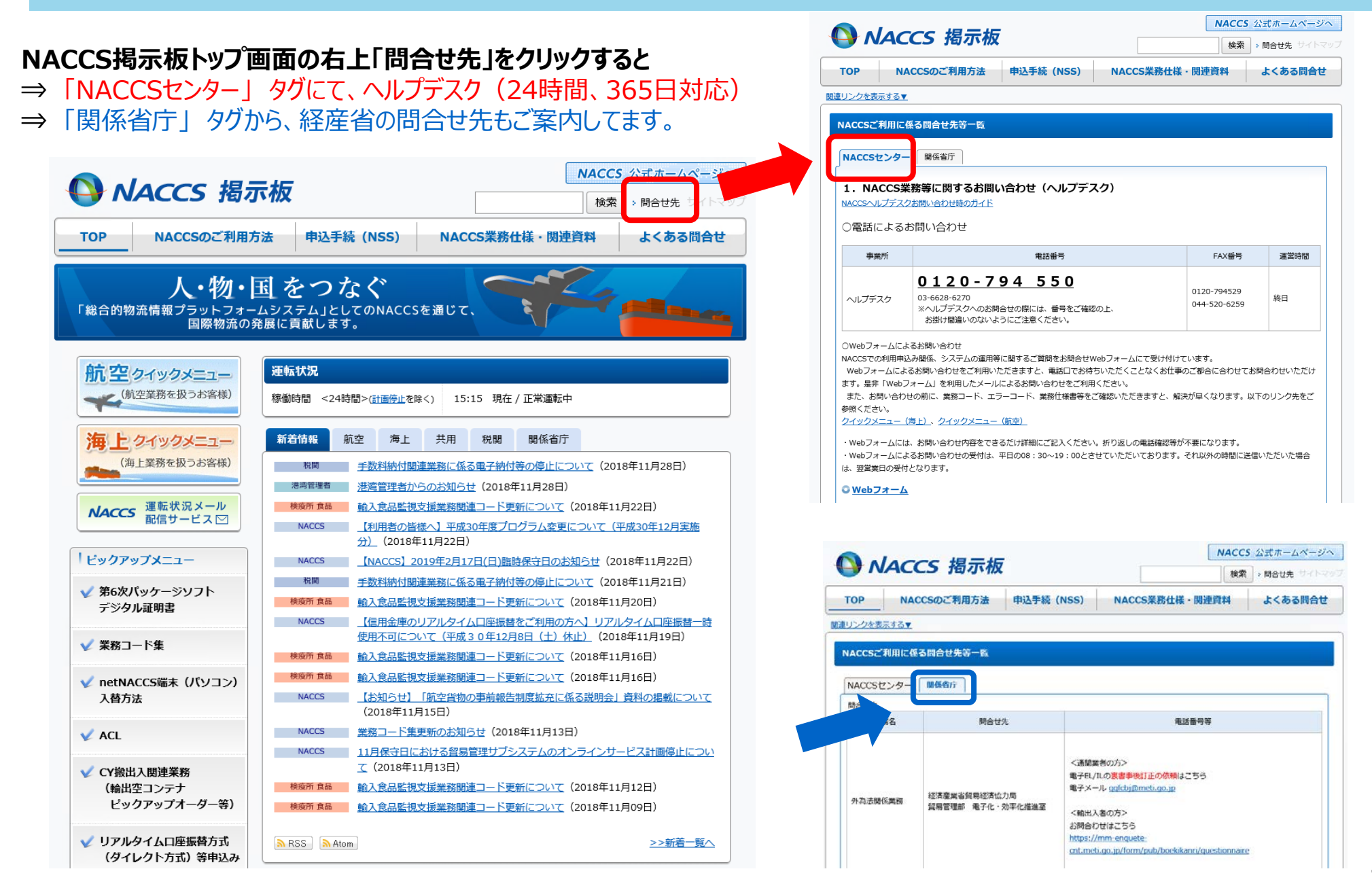

30